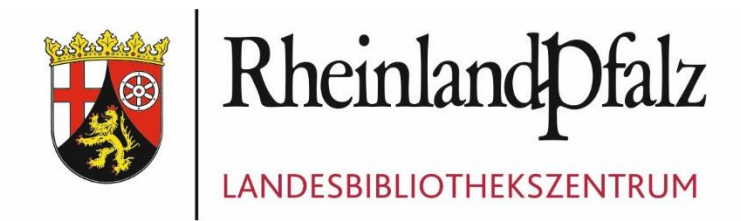

# JAHRESSTATISTIK für öffentliche Bibliotheken mit Bibliotheca

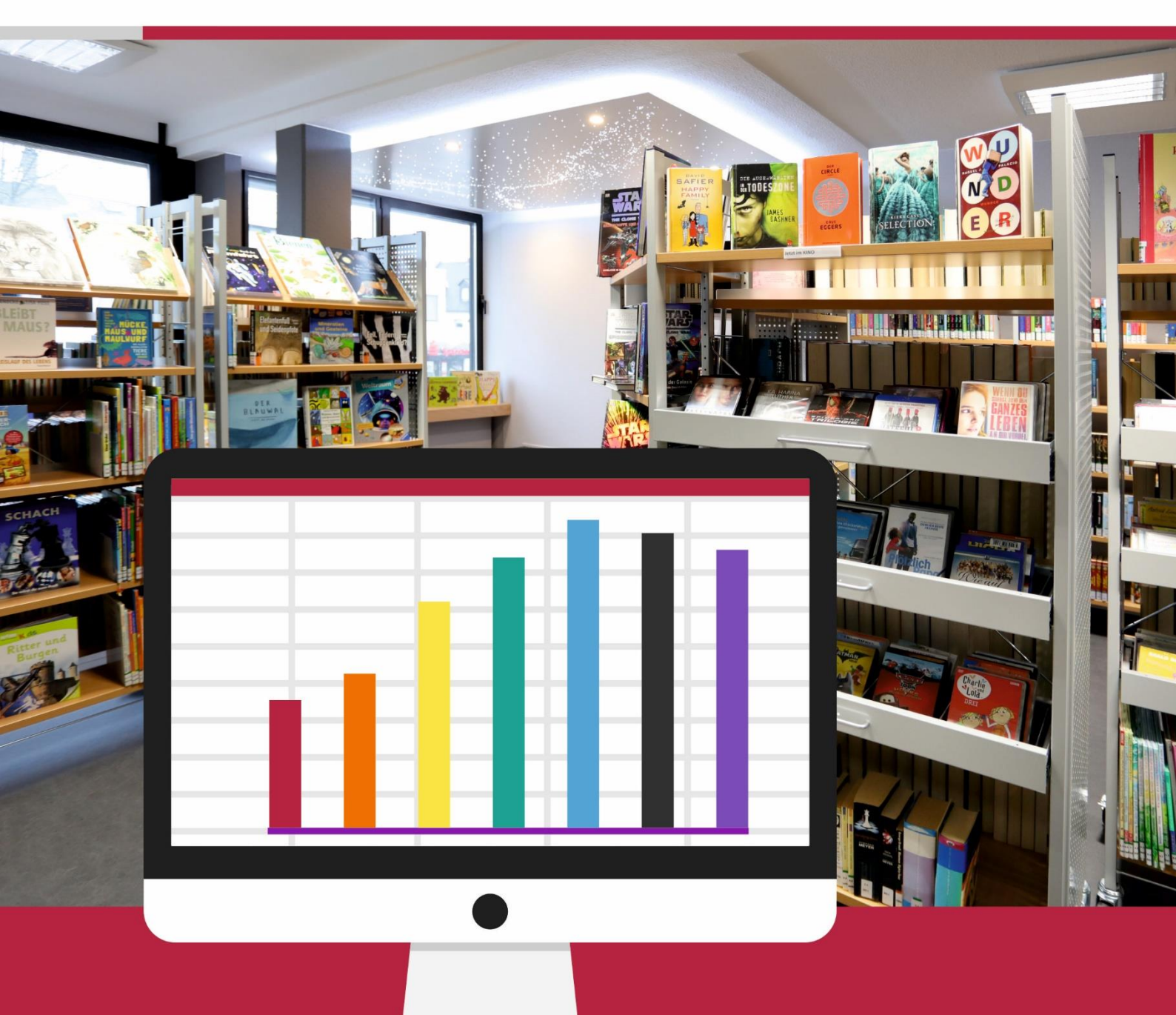

## Inhaltsverzeichnis:

| 1.0 Nutzende im Berichtsjahr (Feld 9 im DBS-Fragebogen)          | 4  |
|------------------------------------------------------------------|----|
| 1.1 Nutzende bis 12 Jahre (Feld 10.1 im DBS-Fragebogen)          | 7  |
| 1.2 Nutzende ab 60 Jahre (Feld 10.2 im DBS-Fragebogen)           | 8  |
| 1.3 Neuanmeldungen (Feld 11 im DBS-Fragebogen)                   | 9  |
| 2.0 Ausdruck der Registerkürzel                                  | 10 |
| 3.0 Medienangebote und -nutzung (Felder 13-36 im DBS-Fragebogen) | 11 |
| 3.1 Bestand gegliedert nach Mediengruppen                        | 11 |
| 3.2 Entleihungen im Berichtsjahr                                 | 15 |
| 3.3 Zugang an Medieneinheiten: (Feld 36 im DBS-Fragebogen)       | 17 |
| 3.4 Ermitteln der Schenkungen: (Feld 36.1 im DBS-Fragebogen)     | 20 |
| 4.0 Jahresabschluss                                              | 21 |
| 4.1 Makulierte Medien löschen                                    | 23 |
| Hinweise                                                         | 25 |
| Wichtig! Anhang Datenschutz                                      | 26 |
| Speichern der Ausleihhistorie                                    | 27 |
| Inaktive Benutzerinnen und Benutzer finden und löschen           | 28 |
| Anzahl der letzten Leser in den Exemplardaten ändern             | 29 |

## Wichtig!

Vor dem Durchführen der statistischen Auswertung sollten Sie noch einmal einen Tagesabschluss durchführen. (Im Verbuchungsmodul über Abschluss / Tagesabschluss (Statistik)). Siehe hierzu auch die Hinweise auf Seite 25.

Folgende Arbeitsschritte sind am Kalenderjahresende in dieser Reihenfolge durchzuführen:

- 1. Tagesabschluss
- 2. Auswertung der Daten (siehe diese Anleitung, Punkt 1.0 bis 3.5)
- 3. Jahressicherung
- 4. Jahresstatistik abschließen
- 5. Makulierte Medien löschen

Am Ende eines Kalenderjahres muss nach dem Ermitteln der Zahlen für die Deutsche Bibliotheksstatistik die Jahresstatistik abgeschlossen werden. Dieser Abschluss sorgt dafür, dass die Ausleihzahlen korrekt auf die entsprechenden Jahre gebucht werden. Dies wird am Ende dieser Anleitung unter Punkt 4.0 erklärt.

# Machen Sie den Jahresabschluss nur zum Kalenderjahresende und nur <u>nach</u>der Statistik!

Bei Fragen oder Problemen wenden Sie sich bitte über den Helpdesk an unsere Mitarbeiterinnen und Mitarbeiter:

https://s.rlp.de/Bibliotheken-Support

Allgemeine Fragen zur Deutschen Bibliotheksstatistik beantworten: Monika Soine, Telefon 0261 91500 - 311, E-Mail: <u>soine@lbz-rlp.de</u> Petra Brenzinger, Telefon 06321 391530, E-Mail: <u>brenzinger@lbz-rlp.de</u>

Redaktion: Claudia Spannenkrebs, Petra Brenzinger Stand: November 2024

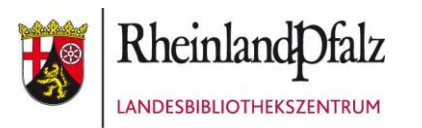

LANDESBÜCHEREISTELLE KOBLENZ Bahnhofplatz 14 56068 Koblenz Telefon: 0261 91500 – 301 LANDESBÜCHEREISTELLE NEUSTADT Lindenstraße 7-11 67433 Neustadt an der Weinstraße Telefon: 06321 3915 - 0

info.landesbuechereistelle@lbz-rlp.de www.lbz.rlp.de

# 1.0 Nutzende im Berichtsjahr (Feld 9 im DBS-Fragebogen)

Bei dieser Statistik erhalten Sie die Anzahl der Nutzenden nach Benutzergruppen sortiert.

Öffnen Sie das Statistikmodul auf der Startseite von Bibliotheca.

|                                                                                                    | BIBLIOTHECAplus                            |                                             | <b>→</b> 4                               | BIBLIOTHECAplus durchsuchen         P |
|----------------------------------------------------------------------------------------------------|--------------------------------------------|---------------------------------------------|------------------------------------------|---------------------------------------|
| Organisi                                                                                                    | eren 👻 In Bibliothek aufnehmen 💌           | Freigeben für 🔻 Brennen Neuer Ordne         | r                                        |                                       |
| 🔶 Fav                                                                                                    | Barcode<br>Verknüpfung<br>934 Bytes        | BIBLIOTHECAplus<br>Verknüpfung<br>934 Bytes | Daten-Export<br>Verknüpfung<br>934 Bytes |                                       |
| B<br>C                                                                                                    | Daten-Import<br>Verknüpfung<br>934 Bytes   | Verknüpfung<br>940 Bytes                    | Verknüpfung<br>934 Bytes                 |                                       |
| J N                                                                                                    | Notausleihe<br>Verknüpfung<br>930 Bytes    | Opac<br>Verknüpfung<br>934 Bytes            | Statistik<br>Verknüpfung<br>934 Bytes    |                                       |
| New York Control New York Control New Y | TeamViewerOCLC<br>Verknüpfung<br>970 Bytes | Zeitschriften<br>Verknüpfung<br>930 Bytes   |                                          |                                       |
| 및 S<br>및 S<br>및 Ne                                                                                                    |                                            |                                             |                                          |                                       |
|                                                                                                    | 11 Elemente                                |                                             |                                          |                                       |

Melden Sie sich mit der LEITER- bzw. Administratorkennung an.

Wählen Sie im waagerechten Menü den Punkt **Benutzer** und hier die Auswahl **Benutzerstatistik**.

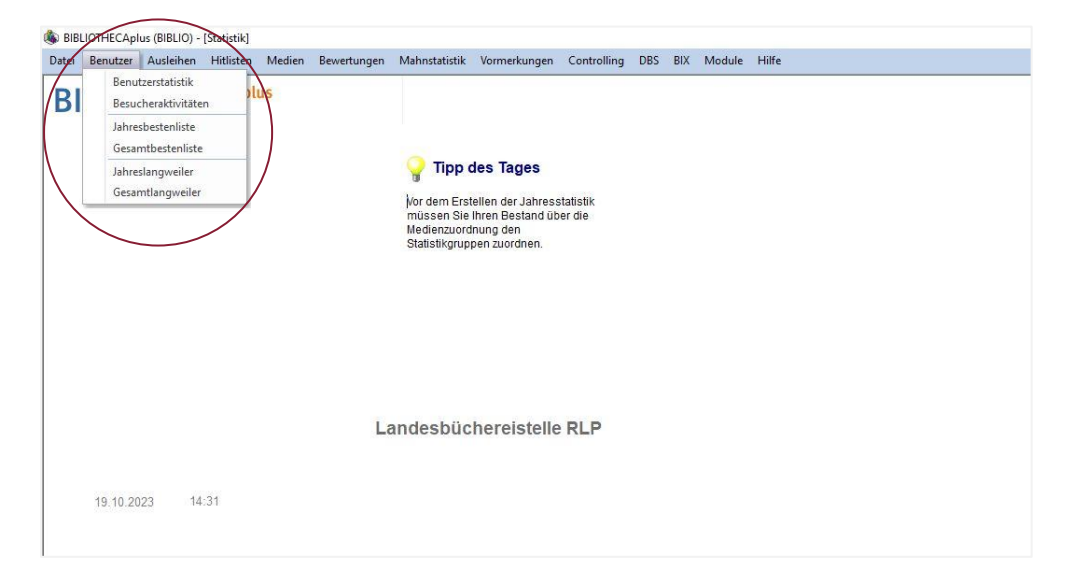

#### Es öffnet sich ein Bildschirm mit mehreren Registerkarten. Auf der Registerkarte **Auswahl** geben Sie unter der Rubrik **Letzte Ausleihe** den gewünschten Zeitraum an, z.B. 01.01.2024 bis 27.12.2024.

|                                                                                    | Erklärung Auswahl                                             | Gruppierung                                        | Sortierung F- <u>T</u> a | sten            |
|------------------------------------------------------------------------------------|---------------------------------------------------------------|----------------------------------------------------|--------------------------|-----------------|
| lit den folgenden Angaben<br>erstellen Sie eine Statistik<br>iber die Benutzer der | 1. Auswahl der Be<br>Wählen Sie über o<br>Statistik betrachte | enutzer:<br>die folgenden Kri<br>et werden sollen. | erien die Benutzer       | aus, die in der |
| Bibliothek.                                                                        | Zweigstelle                                                   |                                                    |                          |                 |
|                                                                                    | Benutzergruppe                                                |                                                    |                          | -               |
|                                                                                    | Statistikkennzeic                                             | hen                                                |                          |                 |
| 1 11 1                                                                             | Alter                                                         | von                                                | bis                      |                 |
|                                                                                    | Geschlecht                                                    |                                                    |                          |                 |
| Way In Ju                                                                          | Nationalität                                                  |                                                    |                          |                 |
| - And Contraction                                                                  | Postleitzahl                                                  | von                                                | bis                      |                 |
| tanin Qr V                                                                         | Anmeldung                                                     | von                                                | bis                      |                 |
| 有意识的意义                                                                             | Gültigkeit                                                    | von                                                | bis                      |                 |
|                                                                                    | Bezahlt                                                       | von                                                | bis                      |                 |
|                                                                                    | Letzte Ausleihe                                               | von                                                | bis                      |                 |
|                                                                                    | Letzter Login                                                 | von                                                | bis                      |                 |
| Alte Anfrage                                                                       | Anbieter                                                      |                                                    |                          | -               |
|                                                                                    | 🔲 Letzte Ausleih                                              | e ODER Letzte                                      | r Login                  |                 |
|                                                                                    |                                                               |                                                    |                          |                 |

Achtung: Die Selektion über die Felder "Letzte Ausleihe" darf nur rückwirkend über ein Jahr ab Tagesdatum der Auswertung der Statistik erfolgen. Ansonsten erhalten Sie falsche Zahlen, die viel zu niedrig ausfallen!!

Beispiel: Tagesdatum ist der 27.12.2024. Die Auswertung muss also vom 01.01.2024 bis zum 27.12.2024 erfolgen. Das "bis"-Feld kann dabei auch leer bleiben, dann wird automatisch bis zum aktuellen Tagesdatum ausgewertet.

Unter der Registerkarte Gruppierung setzen Sie den Punkt bei Benutzergruppen.

| Erstellen der Benutzerstatistik                                                                   | X                                                                                                    |
|---------------------------------------------------------------------------------------------------|----------------------------------------------------------------------------------------------------|
| Mit den folgenden Angaben<br>erstellen Sie eine Statistik<br>über die Benutzer der<br>Bibliothek. | Erklärung Auswahl Gruppierung Sortierung F-Tasten<br>2. Gruppierung der Benutzer:<br>Wählen Sie aus, wonach die Liste gegliedert und sortiert werden soll.<br>Sie können in der Anzeige dann auch nach der Anzahl, bzw. nach den<br>Ausleihen sortieren<br>Benutzergruppen |
|                                                                                                   | <ul> <li>Zwergstelle</li> <li>Abtellung</li> <li>Geschlecht</li> <li>Nationalität</li> <li>Altersgruppen</li> <li>Postleitzahl</li> <li>Ort</li> </ul>                                                                                                    |
| Alte Anfrage                                                                                      | <- <u>Z</u> urück <u>W</u> eiter -> <u>A</u> bbrechen                                                                                                    |

Gehen Sie mit **Weiter** bis auf die letzte Registerkarte und bestätigen Sie die Auswahl mit **OK**. Oben links am Bildschirm erscheint jetzt die Benutzerstatistik.

In der ersten Spalte sind die **Benutzergruppen** angegeben, in der Spalte **Anzahl** ist die Anzahl der Entleiher in dieser Gruppe angegeben.

| Bitte werten Sie in der | Spalte Anzahl nur | die Summe aus! |
|-------------------------|-------------------|----------------|
|-------------------------|-------------------|----------------|

| )atei      | Benutzer Auslei    | hen H  | itlisten | Medien  | Be              |              |
|------------|--------------------|--------|----------|---------|-----------------|--------------|
|            | Benutz             |        |          |         |                 |              |
|            | Auswahl            | Кор    | ie       | Druck   |                 |              |
|            | BenutzerGrp        | Anzahl | Gesa     | mt 2024 |                 |              |
| ⋺          | Erwachsene         | 101    | 1940     | 2 \4194 |                 |              |
| <b>→</b>   | Kinder/Jugendliche | 61     | 671      | 6 1634  |                 |              |
|            |                    |        |          |         | _               |              |
|            |                    |        |          |         | 4               |              |
|            |                    |        |          |         | $- \setminus  $ |              |
|            |                    |        |          |         | - \             |              |
| -          |                    |        |          |         | -               | $\backslash$ |
|            |                    |        |          |         |                 | $\backslash$ |
| -          |                    |        |          |         |                 | Druckl       |
|            |                    |        |          |         |                 | Druck:       |
|            |                    |        |          |         |                 |              |
|            |                    |        |          |         |                 |              |
|            |                    |        |          |         |                 |              |
|            |                    |        |          |         |                 |              |
|            |                    |        |          |         |                 |              |
|            |                    |        |          |         |                 |              |
|            |                    |        |          |         | <b>_</b>        |              |
| <b>I</b> → | Summe:             | (162   | 2611     | 8 5828  | -               |              |
| <b>→</b>   | Durchschnitt:      | 81     | 1305     | ig 2914 |                 |              |
| ,          | _                  |        |          |         |                 |              |

🕼 BIBLIOTHECAplus (BIBLIO) - [Benutzerstatistik]

Für einen Ausdruck der Statistik benutzen Sie die Schaltfläche **Druck** oben rechts. Bestätigen Sie den Druck mit **OK**.

Beim Ausdruck sind die Nutzenden in der Spalte Anzahl zu sehen.

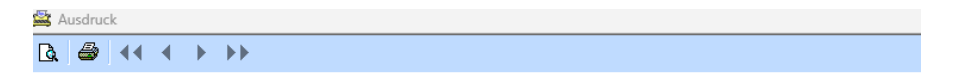

|                    | Benu   | ıtzerstatistik | :        |          | 22.11.24 |
|--------------------|--------|----------------|----------|----------|----------|
| Gruppe             | Anzahl | Gesamt         | 2024     | 2023     |          |
| Erwachsene         | 101    | 19402          | 4194     | 4333     |          |
| Kinder/Jugendliche | 61     | 6716           | 1634     | 1797     |          |
| Gesamt:            | 162    | 26118          | 5828     | 6130     |          |
| Durchschnitt:      | 81,00  | 13.059,00      | 2.914,00 | 3.065,00 |          |

## 1.1 Nutzende bis 12 Jahre (Feld 10.1 im DBS-Fragebogen)

Gehen Sie wieder unter Benutzer auf Benutzerstatistik.

Auf der Registerkarte **Auswahl** geben Sie unter **Alter bis 12** ein und unter **Letzte Ausleihe** den Zeitraum wie schon in der ersten Abfrage (siehe S. 5).

|                                                                                                | Erklärung Auswahl                                             | Gruppierung                                   | Sortierung F-              | <u>[asten</u>      | - 1 |
|------------------------------------------------------------------------------------------------|---------------------------------------------------------------|-----------------------------------------------|----------------------------|--------------------|-----|
| lit den folgenden Angaben<br>rstellen Sie eine Statistik<br>ber <mark>d</mark> ie Benutzer der | 1. Auswahl der Be<br>Wählen Sie über d<br>Statistik betrachte | enutzer:<br>lie folgenden K<br>t werden solle | riterien die Benutze<br>n. | er aus, die in der |     |
| libliothek.                                                                                    | Zweigstelle                                                   |                                               |                            |                    |     |
|                                                                                                | Benutzergruppe                                                |                                               |                            | -                  |     |
|                                                                                                | Statistikkennzeich                                            | nen                                           |                            | _                  |     |
| 1 38                                                                                           | Alter                                                         | von                                           | bis 12                     | 2                  |     |
|                                                                                                | Geschlecht                                                    |                                               |                            |                    |     |
| Was fin fin                                                                                    | Nationalität                                                  |                                               |                            |                    |     |
|                                                                                                | Postleitzahl                                                  | von                                           | bis                        |                    |     |
| the second                                                                                     | Anmeldung                                                     | von                                           | bis                        |                    |     |
| TACHNEN                                                                                        | Gültigkeit                                                    | von                                           | bis                        |                    |     |
|                                                                                                | Bezahlt                                                       | von                                           | bis                        |                    |     |
|                                                                                                | Letzte Ausleihe                                               | von                                           | bis                        | 2                  | >   |
|                                                                                                | Letzter Login                                                 | von                                           | bis                        |                    |     |
| Alte Anfrage                                                                                   | Anbieter                                                      |                                               |                            | *                  |     |
|                                                                                                | 🔲 Letzte Ausleih                                              | e ODER Letz                                   | er Login                   |                    |     |
|                                                                                                |                                                               |                                               |                            |                    |     |

Gehen Sie mit **Weiter** bis auf die letzte Registerkarte und bestätigen Sie die Auswahl mit **OK**.

| atei              | Benutzer Ausleil    | nen    | Hit | listen | N   | ledien | Bev |  |  |  |
|-------------------|---------------------|--------|-----|--------|-----|--------|-----|--|--|--|
| Benutzerstatistik |                     |        |     |        |     |        |     |  |  |  |
|                   | Auswahl Kopie Druck |        |     |        |     |        |     |  |  |  |
|                   | BenutzerGrp         | Anz    | ahl | Ges    | amt | 2024   |     |  |  |  |
| →                 | Kinder/Jugendliche  |        | 51  | 51     | 113 | 1476   |     |  |  |  |
|                   |                     |        |     |        |     |        |     |  |  |  |
|                   |                     |        |     |        |     |        |     |  |  |  |
|                   |                     |        |     |        |     |        |     |  |  |  |
|                   |                     |        |     |        |     |        |     |  |  |  |
|                   |                     |        |     |        |     |        |     |  |  |  |
|                   |                     |        |     |        |     |        |     |  |  |  |
|                   |                     |        |     |        |     |        |     |  |  |  |
|                   |                     |        |     |        |     |        |     |  |  |  |
|                   |                     |        |     |        |     |        |     |  |  |  |
|                   |                     |        |     |        |     |        |     |  |  |  |
|                   |                     |        |     |        |     |        |     |  |  |  |
|                   |                     |        |     |        |     |        |     |  |  |  |
| _                 |                     |        |     |        |     |        |     |  |  |  |
|                   |                     |        |     |        |     |        |     |  |  |  |
|                   |                     |        |     |        |     |        |     |  |  |  |
|                   |                     |        |     |        |     |        |     |  |  |  |
| _                 | Summe:              | $\sub$ | 51  | 5      | 112 | 1476   |     |  |  |  |
| ~                 | Durchschnitt:       |        |     | - 5    | 113 | 1470   |     |  |  |  |

Die Zahl der aktiven Nutzenden bis 12 Jahre können Sie jetzt unter **Anzahl** ablesen.

## 1.2 Nutzende ab 60 Jahre (Feld 10.2 im DBS-Fragebogen)

Gehen Sie wieder unter Benutzer auf Benutzerstatistik.

Auf der Registerkarte **Auswahl** geben Sie unter **Alter von 60** ein und unter **Letzte Ausleihe** den Zeitraum wie schon in der ersten Abfrage (siehe S. 5).

|                                                                                     | Erklärung Auswahl Gruppier                                                                                   | ung Sortierung F- <u>T</u> asten                | 1   |
|-------------------------------------------------------------------------------------|----------------------------------------------------------------------------------------------------|-------------------------------------------------|-----|
| vlit den folgenden Angaben<br>erstellen Sie eine Statistik<br>iber die Benutzer der | <ol> <li>Auswahl der Benutzer:<br/>Wählen Sie über die folgende<br/>Statistik betrachtet werden s</li> </ol> | en Kriterien die Benutzer aus, die in<br>ollen. | der |
| Bidliotnek.                                                                         | Zweigstelle                                                                                                  |                                                 |     |
|                                                                                     | Benutzergruppe                                                                                               | ·                                               |     |
| Constant of                                                                         | Statistikkennzeichen                                                                                         | _                                               |     |
| 1 38.4.5                                                                            | Alter von 6                                                                                                  | i0 )is                                          |     |
|                                                                                     | Geschlecht                                                                                                   |                                                 |     |
| A REALIN NY                                                                         | Nationalität                                                                                                 |                                                 |     |
| Tank Contraction                                                                    | Postleitzahl von                                                                                             | bis                                             |     |
| think C. C.                                                                         | Anmeldung von                                                                                                | bis                                             |     |
| TA GOLA                                                                             | Gültigkeit von                                                                                               | bis                                             |     |
|                                                                                     | Bezahlt von                                                                                                  | bis                                             |     |
|                                                                                     | Letzte Ausleihe von                                                                                          | bis                                             |     |
|                                                                                     | Letzter Login von                                                                                            | bis                                             |     |
| Alte Anfrage                                                                        | Anbieter                                                                                                    |                                                 |     |
|                                                                                     | 🔲 Letzte Ausleihe ODER L                                                                                     | etzter Login                                    |     |
|                                                                                     |                                                                                                    |                                                 |     |

Gehen Sie mit Weiter bis auf die letzte Registerkarte und bestätigen Sie die Auswahl mit **OK**.

| Datei             | Benutzer Aus | leih          | ien Hit | listen | N   | /ledien | Bev |  |  |
|-------------------|--------------|---------------|---------|--------|-----|---------|-----|--|--|
| Benutzerstatistik |              |               |         |        |     |         |     |  |  |
|                   | Auswahl      |               | Kopie   | • [    | D   | ruck    |     |  |  |
|                   | BenutzerGrp  |               | Anzahl  | Ges    | amt | 2024    |     |  |  |
| →                 | Erwachsene   |               | 26      | 42     | 295 | 737     |     |  |  |
|                   |              |               |         |        |     |         |     |  |  |
|                   |              |               |         |        |     |         |     |  |  |
|                   |              |               |         |        |     |         |     |  |  |
|                   |              |               |         |        |     |         |     |  |  |
|                   |              | _             |         |        |     |         |     |  |  |
|                   |              | _             |         |        |     |         |     |  |  |
|                   |              | _             |         |        |     |         |     |  |  |
|                   |              | _             |         |        |     |         |     |  |  |
|                   |              | _             |         |        |     |         |     |  |  |
| $\vdash$          |              | +             |         |        |     |         |     |  |  |
|                   |              | +             |         |        | _   |         |     |  |  |
| $\vdash$          |              | +             |         |        | _   |         |     |  |  |
| $\vdash$          |              | +             |         |        |     |         |     |  |  |
| $\vdash$          |              | -             |         |        |     |         |     |  |  |
| $\vdash$          |              | +             |         |        |     |         |     |  |  |
| $\vdash$          |              | +             |         |        |     |         | -1  |  |  |
| E                 | Summa:       | +             | 05      | 2      | 205 | 727     | -   |  |  |
| E                 | Summe:       | $\rightarrow$ | 20      |        | 295 | 131     | -   |  |  |
|                   |              |               | 20      | 42     | 290 | 751     | -   |  |  |
|                   | _            |               |         |        |     |         |     |  |  |

🚯 BIBLIOTHECAplus (BIBLIO) - [Benutzerstatistik]

Die Zahl der aktiven Nutzenden ab 60 Jahre können Sie jetzt unter **Anzahl** ablesen.

## 1.3 Neuanmeldungen (Feld 11 im DBS-Fragebogen)

Um die Anzahl der Neuanmeldungen zu erhalten, gehen Sie wie folgt vor: Gehen Sie in der oberen Menüleiste erneut auf **Benutzer** und dort auf **Benutzerstatistik**. Auf der Registerkarte Auswahl tragen Sie unter **Anmeldung** das aktuelle Berichtsjahr ein, z.B. 01.01.2024 – 31.12.2024

| Erstellen der Benutzerstatistik                                                                  |                                                                |                                              |                                |                | ×             |                                             |
|--------------------------------------------------------------------------------------------------|----------------------------------------------------------------|----------------------------------------------|--------------------------------|----------------|---------------|---------------------------------------------|
|                                                                                                  | Erklärung Auswahl                                              | Gruppierung                                  | Sortierung F- <u>T</u> ast     | ten            |               |                                             |
| Mit den folgenden Angaben<br>erstellen Sie eine Statistik<br>über <mark>d</mark> ie Benutzer der | 1. Auswahl der Be<br>Wählen Sie über d<br>Statistik betrachter | nutzer:<br>lie folgenden k<br>t werden solle | riterien die Benutzer au<br>n. | us, die in der |               |                                             |
| Bibliothek.                                                                                      | Zweigstelle                                                    |                                              |                                |                |               |                                             |
|                                                                                                  | Benutzergruppe                                                 |                                              |                                | *              |               |                                             |
|                                                                                                  | Statistikkennzeich                                             | nen                                          |                                |                |               |                                             |
| 1 22 22                                                                                          | Alter                                                          | von                                          | bis                            |                |               |                                             |
|                                                                                                  | Geschlecht                                                     |                                              |                                |                |               |                                             |
| A REAL PLANT                                                                                     | Nationalität                                                   |                                              |                                |                |               |                                             |
| THE CONTRACT                                                                                     | Postleitzahl                                                   | von                                          | bis                            |                |               |                                             |
| The second second                                                                                | Anmeldung                                                      | von                                          | bis                            |                | $\rightarrow$ |                                             |
| TA AND                                                                                           | Gültigkeit                                                     | von                                          | bis                            |                |               |                                             |
|                                                                                                  | Bezahlt                                                        | von                                          | bis                            |                |               |                                             |
|                                                                                                  | Letzte Ausleihe                                                | von                                          | bis                            |                |               |                                             |
|                                                                                                  | Letzter Login                                                  | von                                          | bis                            |                |               | Klicken Sie Weiter                          |
| Alte Anfrage                                                                                     | Anbieter                                                       |                                              |                                | -              |               | bis auf die                                 |
|                                                                                                  | 🔲 Letzte Ausleihe                                              | e ODER Letz                                  | ter Login                      |                |               | Registerkarte                               |
|                                                                                                  |                                                                |                                              |                                |                |               | Sortierung.                                 |
|                                                                                                  |                                                                |                                              | - Zurück Weiter                | -> Abbre       | chen          | Bestätigen Sie die<br>Auswahl mit <b>OK</b> |

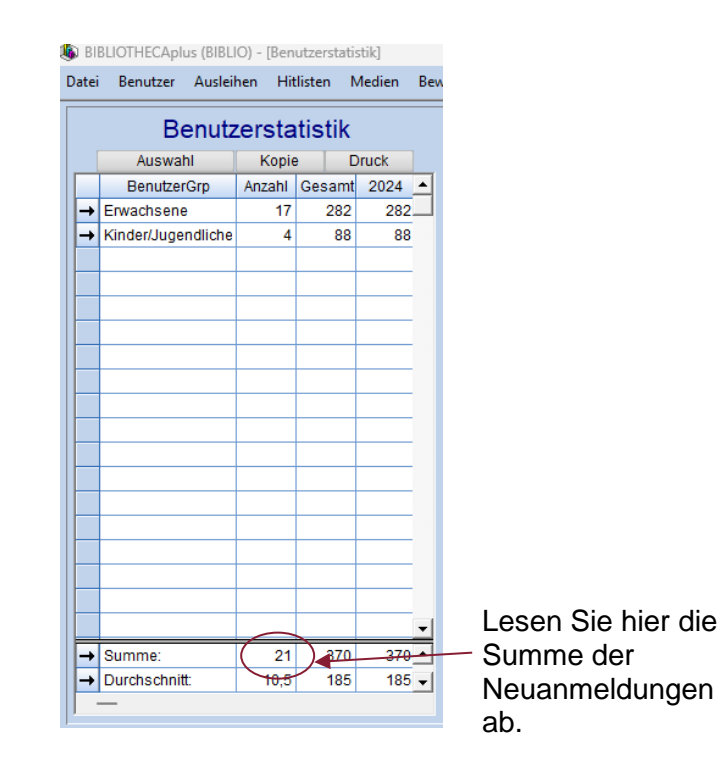

# 2.0 Ausdruck der Registerkürzel

Da in der Anzeige bzw. der Druckausgabe nur die Kürzel der Mediengruppen (z.B. CD, KJ, SL, etc.) ausgegeben werden, empfiehlt es sich, diese vorab zu drucken. Öffnen Sie das Modul **Einstellungen** und gehen Sie auf **Registerpflege** und dort auf **Werte**.

|            |              |                     |     |     | Register     |        |  |
|------------|--------------|---------------------|-----|-----|--------------|--------|--|
| RI         | RIIC         | THECAP              | lus |     | Eingabefel   | der    |  |
| DI         | DLIU         | IIILCA              |     |     | Voreinstelli | mgen   |  |
|            |              |                     |     | (   | Werte        |        |  |
|            |              |                     |     | 19. | Zusätzlicht  | Felder |  |
| Version:   | 9.0.2        |                     |     |     |              |        |  |
| Datenban   | k: BIBLIO    |                     |     |     |              |        |  |
| Revision:  | 14464 v      | om                  |     |     |              |        |  |
| Programm   | npfad:       |                     |     |     |              |        |  |
| c:\program | n files (x86 | bond\biblio_client\ |     |     |              |        |  |
|            |              |                     |     |     |              |        |  |
| Program    | ndateien     | DLL's               |     |     |              |        |  |
| barcode.e  | e<br>xe      |                     |     |     |              |        |  |
| BIBLIOTH   | ECA Datent   | bank Assistent.e    |     |     |              |        |  |
| crypt.exe  | a2000.17al   | *                   |     |     |              |        |  |
|            |              |                     |     |     |              |        |  |
| Datum:     | 20.01.20     | 20                  |     |     |              |        |  |
| Größe:     | 8,87 MB      |                     |     |     |              |        |  |
|            |              |                     |     |     |              |        |  |
|            |              |                     |     |     |              |        |  |
|            |              |                     |     |     |              |        |  |
|            |              |                     |     |     |              |        |  |
|            |              |                     |     |     |              |        |  |

| Tabelle               | nGrp                                        | Mediengruppen für die statistische<br>Ausleihkonditionen ! | Auswertungen und |
|-----------------------|---------------------------------------------|------------------------------------------------------------|------------------|
| Verteausv<br>CD<br>CR | Audio CD<br>CD-ROM                          | ~                                                          | Schließen        |
| Ş⊇KJ<br>Ş⊇LS<br>SA    | Kinder und Jugend<br>Lesesommer<br>Sachbuch | Kürzel 6                                                   | Neu              |
| SL<br>SP              | Schöne Literatur<br>Spiele                  | Wert 20                                                    | Ändern           |
|                       |                                             | Gültig für Registerkürzel<br>✓                             | Löschen          |

Wählen Sie oben links den Tabellenwert **MedienGrp** aus und drucken Sie die Tabelle mit der Schaltfläche **Drucken** rechts unten aus.

# 3.0 Medienangebote und -nutzung (Felder 13-36 im DBS-Fragebogen)

## 3.1 Bestand gegliedert nach Mediengruppen

Wenn Sie im Berichtsjahr Leihbestände von der Ergänzungsbücherei der Landesbüchereistelle oder von einer anderen Bibliothek erhalten haben, müssen Sie diese Zahlen aus den Bestandszahlen herausrechnen, da es sich bei diesen Medien nicht um Ihre eigenen handelt. In den folgenden Schritten ermitteln wir immer zuerst die Leihbestände und dann den Gesamtbestand. Dann können Sie die Anzahl der Leihbestände von dem Gesamtbestand subtrahieren und erhalten so ihre eigenen Bestandszahlen.

Öffnen Sie das Statistikmodul und gehen Sie in der waagerechten Menüleiste auf **Medien** und dort auf **Medienstatistik**.

| nutze Ausleihen Hittigt Medien Bevertungen Malmentistik Vormerkungen Controlling DES BIX Module Hill<br>Medienstatistik<br>Bestandsentwicklung<br>Pipp des Tages<br>Mit Hille der Benutzersstatistik haben<br>Bestandsentwicklung<br>Pipp des Tages<br>Mit Hille der Benutzersstatistik haben<br>Benutzerspektrum der Bibliothek.<br>Benutzerspektrum der Bibliothek<br>9:10:2023 14:53<br>der Medienstatistik<br>Assistent<br>Mit Mit Beiten Seüber der folgenden Kriterien die Medien aus, die in der Statistik<br>berofferen sollen.<br>Statistent<br>Mit Bins Seüber der folgenden Kriterien die Medien aus, die in der Statistik<br>berofferen sollen.<br>Statistent<br>Medienstatistent<br>Mit Mitten Seüber die folgenden Kriterien die Medien aus, die in der Statistik<br>berofferen sollen.<br>Statistent<br>Medienstatistent<br>Medienstatistent<br>Statistent<br>Medienstatistent<br>Medienstatistent<br>Medienstatistent<br>Medienstatistent<br>Medienstatistent<br>Medienstatistenter meter auf der Medien aus, die in der Statistik<br>berofferen sollen.<br>Statistent<br>Medienstatistenter meter auf einer Kleineren die Medien aus, die in der Statistik<br>berofferen sollen.<br>Statistenter meter auf einer Meteren auf einer Meteren auf der Medien auf einer Meteren auf einer Meteren auf einer Meteren auf einer Meteren auf einer Meteren auf einer Meteren auf einer Meteren auf einer Meteren auf einer Meteren auf einer Meteren auf einer Meteren auf einer Meteren einer einer auf einer der Bibliotheter einer einer                                                                                                    |
|----------------------------------------------------------------------------------------------------|
| Yeiner einer Understatistik         Yeiner Biel         Yeiner Biel         Wir der Benutzerstatistik habers<br>Benutzerspektrum der Bibliothexe.         Yeiner Verschlaufen Schlaufen Schlaufen Bibliothexe.         Yeiner Verschlaufen Schlaufen Schlaufen Bibliothexe.         Yeiner Verschlaufen Schlaufen Schlaufen Bibliothexe.         Yeiner Verschlaufen Schlaufen Schlaufen Bibliothexe.         Yeiner Verschlaufen Schlaufen Schlaufen Bibliothexe.         Yeiner Verschlaufen Schlaufen Schlaufen Bibliothexe.         Yeiner Verschlaufen Schlaufen Bibliothexe.         Yeiner Verschlaufen Schlaufen Bibliothexe.         Verschlaufen Schlaufen Schlaufen Bibliothexe.         Verschlaufen Schlaufen Schlaufen Bibliothexe.         Verschlaufen Schlaufen Schlaufen Bibliothexe.         Verschlaufen Schlaufen Schlaufen Bibliotheren und Schlänken Gamt die<br>Biel Gerschlaufen Bibliotheren Bibliotheren Bib                                                                                                    |
| Initial       Betandentwicklung         Image: Descent statistic hards beinger einen Operatistic kore das Beinger einen Operatistic kore das Beindersrechtlich kore das Beindersrechtlich Beinder Kore konschlichersrechtlich Beinder Beinder Beinder Kore konschlichersrechtlich Beinder Beinder Bein                                                                                                    |
| 9.10.2023 14.53   er Medienstatistik     Vitiki der Benutzerstatistik haben Bielmanne Gereinlich über dass Benutzerspektrum der Bibliothek.   9.10.2023 14.53   er Medienstatistik     Vitiki der Benutzerspektrum der Bibliothek.   9.10.2023 14.53   er Medienstatistik     Vitiki der Benutzerspektrum der Bibliothek.   9.10.2023 14.53   er Medienstatistik     Vitiki der Benutzerspektrum der Bibliothek.     9.10.2023     14.53     er Medienstatistik     Vitiki der Benutzerspektrum der Bibliothek.     Vitiki der Benutzerspektrum der Bibliothek.     9.10.2023     14.53     er Medienstatistik     Vitiki der Benutzerspektrum der Bibliothek.     Vitiki der Benutzerspektrum der Bibliothek.     Vitiki der Benutzerspektrum der Bibliothek.     Vitiki der Benutzerspektrum der Bibliothek.     Vitiki der Benutzerspektrum der Bibliothek.     Vitiki der Benutzerspektrum der Bibliothek.     Vitiki der Benutzerspektrum der Bibliothek.     Vitiki der Benutzerspektrum der Bibliothek.     Vitiki der Benutzerspektrum der Bibliothek.     Vitiki der Benutzerspektrum der Bibliothek.     Vitiki der Benutzerspektrum der Bibliothek.     Vitiki der Benutzerspektrum der Bibliothek.     Vitiki der Benutzerspektrum der Bibliothek.        Vitiki                                                                                                    |
| Pipe des Tages         Interfise der Benutzerstalistik haben<br>Biemmer einen Überblick über das<br>Benutzerspektrum der Bibliothek.         9.10.2023       14.53         der Medienstatistik       Kitärung Auswahl Gruppierung Ausnahmen Sortierung F-Tasten<br>Uutg der<br>Istalistik.         Assistent<br>Lück Sbeie der<br>Istalistik.       Fitfärung Auswahl Gruppierung Ausnahmen Sortierung F-Tasten<br>Uutg der solen.<br>Se können verschiedene Kriterien die Medien aus, die in der Statistik<br>Medienkennzeichen<br>Exemplarstatus         Fitfärung Futber der Solen.<br>Stational<br>Stational<br>Stational<br>Bistonal<br>Gruppierung Ausmahl eine kleinere Teilmenge ein.<br>Medienkennzeichen<br>Exemplarstatus<br>Stational<br>Bistonal<br>Gruppierung Aussahler<br>Bistonal<br>Bistonal<br>Bistona |
| It Hilf der Benutzerstalistik haben<br>Bie immer einen Überblick über das<br>Benutzerspektrum der Bibliothek.                                                                                                    |
| Sie immer einen Überblick über das<br>Benutzerspektrum der Bibliothex.                                                                                                    |
| 9.10.2023 14:53<br>der Medienstatistik<br>Assistent tützt Sie bei der ung der Statistik<br>Wahlen Sie über die folgenden Kriterien die Medien aus, die in der Statistik betrachtet werden sollen.<br>Sie können verschiedene Kriterien kombinieren und schränken damit die Mediensteitet werden sollen.<br>Sie können verschiedene Kriterien kombinieren und schränken damit die Mediengruppe Medienkennzeichen Exemplarstatus<br>Zwijgstelle<br>Standor1<br>Tachstelle Neusstad!<br>Hauptstelle<br>Standor1<br>Tachstelle Neusstad!<br>Hauptstelle<br>Standor2<br>Tachstelle Neusstad!<br>Hauptstelle<br>Standor2<br>Tachstelle Neusstad!<br>Hauptstelle<br>Standor2<br>Tachstelle Neusstad!<br>Hauptstelle<br>Standor2<br>Tachstelle Neusstad!<br>Hauptstelle<br>Standor2<br>Tachstelle Neusstad!<br>Hauptstelle<br>Standor2<br>Tachstelle Neusstad!<br>Standor2<br>Tachstelle Neusstad!<br>Hauptstelle<br>Neusestad!<br>Hauptstelle<br>Neusestad!                                                                                                    |
| Landesbüchereistelle RLP         9.10.2023         9.10.2023         14.53         Critikiarung Auswahl Gruppierung Ausnahmen Sortierung F-Tasten Utzt Sie bei der ung der Statistik betrachtet werden sollen.         Statistik         Wählen Sie über die folgenden Kriterien die Medien aus, die in der Statistik betrachtet werden sollen.         Bekönnen Kriterien kombinieren und schränken damit die Menge der zu betrachtenden Medien auf eine kleinere Teilmenge ein.         Medienkennzeichen         Vergigstelle         Stadistik         Vergigstelle         Stadistile Neusstad!         Bachstelle Neusstad!         Bachstelle Neusstad!         Hauptstelle         Vagangedatum von bis                                                                                                    |
| Landesbüchereistelle RLP         9.10.2023         14:53         der Medienstatistik         Assistent<br>tützt Sie bei der<br>ung der<br>Istalistik.         Erklärung Auswahl Gruppierung Ausnahmen Sortierung F-Tasten         1       Auswahl der Medien:         Weihen Sie über die folgenden Kriterien die Medien aus, die in der Statistik<br>betrachtet werden sollen.         Sie können verschiedene Kriterien kombinieren und schränken damt die<br>Menge der zu betrachtenden Medien auf eine kleinere Teilmenge ein.         Mediengruppe           Mediengruppe           Mediengruppe           Sie können verschiedene Kriterien kombinieren und schränken damt die<br>Menge der zu betrachtenden Medien auf eine kleinere Teilmenge ein.         Mediengruppe           Mediendratistatus           Zweigstellte           Standort2           Fachstelle Neustadt<br>Hauptstelle           Ausstellten von<br>Zugangsdatum von                                                                                                    |
| Landesbüchereistelle RLP         9.10.2023         9.10.2023         14.53         Crklärung Auswahl Gruppierung Ausnahmen Sortierung F-Jasten<br>Ung der<br>Istatistik.         Frklärung Auswahl Gruppierung Ausnahmen Sortierung F-Jasten<br>Ung der<br>Istatistik.         Frklärung Auswahl Gruppierung Ausnahmen Sortierung F-Jasten<br>Ung der<br>Istatistik.         Medienkenzeichen<br>Istatistik.         Medienkenzeichen<br>Istatistik.         Medienkenzeichen<br>Istatistik.         Frichstelle Neustati<br>Istatistik.                                                                                                    |
| Landesbüchereistelle RLP         9.10.2023 14:53         der Medienstatistik         Assistent<br>türzt Sie bei der<br>ung der<br>Istatistik.         Frklärung Auswahl Gruppierung Ausnahmen Sortierung F-Tasten<br>Umber Geingenden Kriterien die Medien aus, die in der Statistik<br>betrachtet werden sollen.         Medienkenzeichen<br>Medienkennzeichen         Weingstelle<br>Veringstelle<br>Standor12<br>Standor12<br>Standor1                                                                                       |
| Landesbüchereistelle RLP         9.10.2023 14:53         der Medienstatistik         Assistent<br>türd ger<br>ist altsfölk.         Erklärung Auswahl Gruppierung Ausnahmen Sortierung F-Jasten<br>Onter Medien und schränken der Statistik<br>betrachtet werden sollen.         Onter Statistik<br>betrachtet werden sollen.         Medienkennzeichen<br>Benge der zu betrachtenden Medien aus, die in der Statistik<br>betrachtet werden sollen.         Medienkennzeichen<br>Benge der zu betrachtenden Medien auf eine keinerer Teilmenge ein<br>Benge der zu betrachtenden Medien auf eine keinerer Teilmenge der<br>Medienkennzeichen<br>Exemplarstatus<br>Verigstelle<br>Standor1<br>Examplarstatus<br>Verigstelle<br>Standor1<br>Examplarstatus<br>Verigstelle<br>Verigstelle<br>Verigstelle<br>Verigstelle<br>Verigstelle<br>Verigstelle<br>Verigstelle<br>Verigstelle<br>Verigstelle<br>Verigstelle<br>Verigstelle<br>Verigstelle<br>Verigstelle<br>Verigstelle<br>Verigstelle<br>Verigstelle<br>Verigstelle<br>Verigstelle<br>Verigstelle<br>Ver                                                                                                    |
| Landesbüchereistelle RLP         9.10.2023       14.53         Cer Medienstatistik       X         Assistent<br>türzt Sie bei der<br>ung der<br>Istatistikk       Kitkärung Auswahl Gruppierung Ausnahmen Sortierung F-Tasten<br>Outpierens Auswahl Medien         Outpierung Ausnahmen Sortierung F-Tasten<br>Outpierens verschiedene Kriterien kombinieren und schränken damit die<br>Medienskenszeichen<br>Exemplarstatus         Weilengruppe       V         Mediengruppe       V         Medienkennzeichen       Einstelle Neustadt         Zweigstelle       Einstelle Neustadt         Standord       Einstelle Neustadt         Zweigstelle       Einstelle Neustadt         Hauptstelle       Einstelle Neustadt         Hauptstelle       Einstelle Neustadt         Hauptstelle       Einstelle Neustadt         Hauptstelle       Einstelle Neustadt                                                                                                    |
| Landesbüchereistelle RLP         9.10.2023         9.10.2023         14.53         Cerklärung Auswahl Gruppierung Ausnahmen Sortierung F-Tasten         Nuter Stei bei der<br>ung der<br>tistaltistik         Picklärung Auswahl Gruppierung Ausnahmen Sortierung F-Tasten         Weldene Kriterien dei Medien aus, die in der Statistik<br>betrachtet werden sollen.         Weldengruppe         Weldienkennzeichen           Weldienkenzeichen         Zweigstelle         Standord2         Fänstelle Neustadt         Hauptstelle         Austalt Ausleihen von         Zweigstelle         Standord2         Fänstelle Neustadt         Hauptstelle         Austalt Ausleihen von                                                                                                    |
| 9.10.2023 14:53          der Medienstatistik       X         *Assistent<br>tützt Sie bei der<br>ung der<br>statistik.       Erklärung Auswahl Gruppierung Ausnahmen Sortierung F-Tasten         *Under Medien       *         *Wahlen Sie über die folgenden Kriterien die Medien aus, die in der Statistik<br>betrachtet werden sollen.       Sie können verschiedene Kriterien kombinieren und schränken damit die<br>Mediengruppe         * Mediengruppe       *         Medienkennzeichen       *         Zweigstelle       *         Standord2       *         Zweigstelle       *         Standord3       *         *       *         Zugangsdatum von       bis                                                                                                    |
| 9.10.2023 14:53          der Medienstatistik       X         Assistent<br>tützt Sie bei der<br>ung der<br>nstatistik.       Erklärung Auswahl Gruppierung Ausnahmen Sortierung F-Tasten         Ung der<br>nstatistik.       Kitärung Auswahl Gruppierung Ausnahmen Sortierung F-Tasten         Wählen Sie über die folgenden Kriterien die Medien aus, die in der Statistik<br>betrachtet werden sollen.       Sie können verschiedene Kriterien kombinieren und schränken damit die<br>Medien zu betrachtenden Medien auf eine kleinere Teilmenge ein.         Medienstatus       Veriostehte         Zweigstehte       Veriostehte         Standord2       Frächstelle Neustadt         Ausnahm von       Dis                                                                                                    |
| 9.10.2023 14.53 der Medienstatistik Assistent tützt Sie bei der ung der nstatistik  Frklärung Auswahl Gruppierung Ausnahmen Sortierung F-Tasten 1. Auswahl der Medien Nählen Sie über die folgenden Kriterien die Medien aus, die in der Statistik betrachtef werden sollen. Sie können verschiedene Kriterien kombinieren und schränken damit die Menge der zu betrachtenden Medien auf eine kleinere Teilmenge ein. Mediengruppe  Medienkennzeichen Exemptarstatus  Zweigstelte Standort2  Tachtelle Neustadt Hauptstelle Landesbüchereistelle Totati Ausleihen von Zugangsdatum von Dis                                                                                                    |
| der Medienstatistik       X         Assistent<br>tützt Sie bei der<br>ung der<br>nstatistik.       Erklärung Auswahl Gruppierung Ausnahmen Sortierung F-Tasten         1. Auswahl der Medien:       Wählen Sie über die folgenden Kriterien die Medien aus, die in der Statistik<br>betrachter werden sollen.         Sie können verschiedene Kriterien kombinieren und schränken damit die<br>Menge der zu betrachtenden Medien auf eine kleinere Teilmenge ein.         Mediengruppe       •         Vergistelle       •         Zweigstelle       •         Standorl2       Frachstelle Neustadt<br>Hauptstelle<br>Landesbüchereistelle         Arzahl Ausleihen von<br>Zugangsdatum von       Dis                                                                                                    |
| der Medienstatistik       X         rAssistent<br>tützt Sie bei der<br>ung der<br>nstatistik.       Erklärung Auswahl Gruppierung Ausnahmen Sortierung F-Tasten         1. Auswahl der Medien:       Wählen Sie über die folgenden Kriterien die Medien aus, die in der Statistik<br>betrachtet werden sollen.         Sie können verschiedene Kriterien kombinieren und schränken damit die<br>Menge der zu betrachtenden Medien auf eine kleinere Teilmenge ein.         Mediengruppe       •         Verigstelle       •         Standorl2       Erklandorl2         Standorl2       Erklandorl2         Verigstelle       •         Vation       Justelle         Zugangsdatum von       bis                                                                                                    |
| aer Medienstatistik       Erklärung       Auswahl       Gruppierung       Ausnahmen       Sortierung       F-Tasten         tützt Sie bei der<br>ung der<br>istatistik.       1. Auswahl der Medien:       Wählen Sie über die folgenden Kriterien die Medien aus, die in der Statistik<br>betrachtet werden sollen.       Sie können verschiedene Kriterien kombinieren und schränken damit die<br>Menge der zu betrachtenden Medien auf eine kleinere Teilmenge ein.         Mediengruppe       •         Medienkennzeichen       •         Exemplarstatus       •         Zweigstelle       •         Standort2       Fachstelle Neustadt         Hauptstelle       Landesbüchereistelle         Ausnahl Ausleihen von       Dis                                                                                                    |
| Assistent<br>tützt Sie bei der<br>ung der<br>instatistik.       Erklärung Auswahl Gruppierung Ausnahmen Sortierung F-Tasten         1. Auswahl der Medien:       Wählen Sie über die folgenden Kriterien die Medien aus, die in der Statistik<br>betrachtet werden sollen.         Sie können verschiedene Kriterien kömbinieren und schränken damit die<br>Mediengruppe       •         Medienkennzeichen       •         Exemplarstatus       •         Zweigstelle       •         Standort2       •         Frachstelle Neustadt       Hauptstelle         Ausnahl Ausleihen von       Dis                                                                                                    |
| tützt Sie bei der<br>ung der<br>nstatistik.       1. Auswahl der Medien:<br>Wählen Sie über die folgenden Kriterien die Medien aus, die in der Statistik<br>betrachtet werden sollen.<br>Sie können verschiedene Kriterien kombinieren und schränken damit die<br>Menge der zu betrachtenden Medien auf eine kleinere Teilmenge ein.<br>Mediengruppe         Mediengruppe       •         Medienkennzeichen       •         Exemplarstatus       •         Zweigstelle       •         Standort2       •         Fachstelle Neustadt       Hauptstelle         Anzahl Ausleihen von       Dis                                                                                                    |
| Unig der<br>instaltstik.     Vählen Suber die folgenden Kriterien die Medien aus, die in der Statistik<br>betrachtet werden sollen.<br>Sie können verschiedene Kriterien kombinieren und schränken damit die<br>Menge der zu betrachtenden Medien auf eine kleinere Teilmenge ein.<br>Mediengruppe       Mediengruppe     •       Medienkennzeichen     •       Exemplarstatus     •       Zweigstelle     •       Standort2     •       Fachstelle Neustadt     •       Hauptselle     •       Zugangsdatum von     bis                                                                                                    |
| betrachtet werden sollen.<br>Sie können verschiedene Kriterien kombinieren und schränken damit die<br>Menge der zu betrachtenden Medien auf eine kleinere Teilmenge ein.<br>Mediengruppe<br>Medienkennzeichen<br>Exemplarstatus<br>Zweigstelle<br>Standort2<br>Standort2<br>Standort3<br>Anzahl Ausleihen von<br>Zugangsdatum von Dis                                                                                                    |
| Menge der zu betrachtenden Medien auf eine kleinere Teilmenge ein.         Mediengruppe       •         Medienkennzeichen       •         Exemplarstatus       •         Zweigstelle       •         Standort2       •         Standort3       •         Mazahl Ausleihen von       •         Zugangsdatum von       •                                                                                                    |
| Mediengruppe     •       Medienkennzeichen     •       Exemplarstatus     •       Zweigstelle     •       Standort2     •       Standort3     •       Mazahl Ausleihen von     •       Zugangsdatum von     bis                                                                                                    |
| Medienkennzeichen     •       Exemplarstatus     •       Zweigstelle     •       Standort2     •       Standort3     •       Arszahl Ausleihen von     us       Zugangsdatum von     bis                                                                                                    |
| Exemplarstatus<br>Zweigstelle<br>Standort2<br>Standort3<br>Hauptstelle<br>Landesbüchereistelle<br>Zugangsdatum von Dis                                                                                                    |
| Zwejostełłe<br>Standort2<br>Standort3<br>Arszahl Ausleihen von<br>Zugangsdatum von bis                                                                                                    |
| Standort2<br>Standort3<br>Anzahl Ausleihen von<br>Zugangsdatum von bis                                                                                                    |
| Standort3<br>Aszahl Ausleihen von<br>Zugangsdatum von bis                                                                                                    |
| Anzahl Ausleihen von bis                                                                                                    |
| Zugangsdatum von bis                                                                                                    |
|                                                                                                    |
| Svotematik                                                                                                    |
|                                                                                                    |
| Elscheinungsjann von bis                                                                                                    |
| Lette Entielnung von DIS                                                                                                    |
| Sprache                                                                                                    |
| Interessenkreis                                                                                                    |
| ø Bewertung von + bis +                                                                                                    |
| Anfrage Nur Exemplare mit Preisangabe                                                                                                    |
|                                                                                                    |
| <- Zurück Weiter -> Abbrechen                                                                                                    |

Gehen Sie in der Registerkarte **Auswahl** unter **Zweigstelle** auf die Auswahl der betreffenden Bücherei, von der Sie Leihbestände erhalten haben, z.B. Landesbüchereistelle oder Fachstelle Neustadt. Auf den weiteren Registerkarten brauchen Sie keine Auswahl zu treffen, Sie können mit **Weiter** durch die Karten durchklicken. Am Schluss bestätigen Sie mit **OK**.

| Erstellen der Medienstatistik                                                     | 23                                                                                                    |
|-----------------------------------------------------------------------------------|----------------------------------------------------------------------------------------------------|
| Dieser Assistent<br>unterstützt Sie bei der<br>Erstellung der<br>Medienstatistik. | Erklärung Auswahl Gruppierung Ausnahmen Sortierung F-Tasten<br>3. Sortierung der Ergebnisse:<br>Geben Sie an, nach welchem Kriterium die Ausgabe sortiert werden soll. |
|                                                                                   | <ul> <li>Bezeichnung</li> <li>Anzahl</li> <li>Ausleihen im Jahr</li> <li>Ausleihen insgesamt</li> </ul>                                                                |
| A <u>i</u> te Anfrage                                                             |                                                                                                    |
|                                                                                   | <- Zurück OK Abbrechen                                                                                                    |

## Es öffnet sich folgende Ansicht:

|            | BLIOTHECApl                   | us (BIBL | 10) - [Me                       | dienstatis | tik]   |          |
|------------|-------------------------------|----------|---------------------------------|------------|--------|----------|
| )atei      | Benutzer                      | Auslei   | hen Hit                         | tlisten I  | Medien | Be       |
|            | N                             | 1edie    | enstat                          | istik      |        |          |
|            | Auswahl                       | X        | Kopie                           | e [        | Druck  |          |
|            | Mediengru                     | uppe     | Anzahl                          | Gesamt     | 2024   | •        |
| -          |                               |          | 2                               | 2          | 2.     |          |
| -          | BR                            |          | 0                               | 18         | 18     |          |
| -          | DV                            |          | 11                              | 75         | 40     |          |
| <b>→</b>   | → KB 3 0 0<br>→ KJ 76 389 240 |          |                                 |            |        |          |
| <b>→</b>   |                               |          |                                 |            |        |          |
| <b> </b> → | KS                            |          | 78                              | 207        | 158    |          |
| <b> →</b>  | LS                            |          | 6                               | 66         | 66     |          |
| ∣→         | МСК                           |          | 10 51 16 In der ersten Spalte s |            |        |          |
| →          | MCL                           |          | 47                              | 160        | 91     |          |
| <b> →</b>  | SA                            |          | 8                               | 42         | 21     |          |
| <b> </b> → | SL                            |          | 82                              | 266        | 217    |          |
| ∣→         | тк                            |          | 1                               | 0          | 0      |          |
|            |                               |          |                                 |            |        |          |
|            |                               |          |                                 |            |        |          |
|            |                               |          |                                 |            |        |          |
|            |                               |          |                                 |            |        |          |
|            |                               |          |                                 |            |        |          |
|            |                               |          |                                 |            |        | -        |
| -          | Summe:                        |          | 324                             | 1276       | 869    | <u> </u> |
| <b> →</b>  | Durchschnit                   | t:       | 27                              | 106,33     | 72,41  | •        |
| 1.         |                               |          |                                 |            |        |          |

Jetzt werden die Zahlen des gesamten Bestandes ermittelt. Gehen Sie dafür bitte wie folgt vor.

Gehen Sie im Statistikmodul in der waagerechten Menüleiste auf **Medien** und dort auf **Medienstatistik**.

| BIBL | IOTHECAplu | is (BIBLIO) -            | [Statistik] |                                                                             |                                                                           |                                                                                            |                                        |     |     |        |       |
|------|------------|--------------------------|-------------|-----------------------------------------------------------------------------|---------------------------------------------------------------------------|--------------------------------------------------------------------------------------------|----------------------------------------|-----|-----|--------|-------|
| BI   | BLIC       | Ausleihen<br><b>)THE</b> | Hitlisten   | Medien Bewertungen<br>Medienstatistik<br>Individuell<br>Bestandsentwicklung | Mahnstatistik<br>Tipp o<br>Mit Hilfe der I<br>Sie immer ei<br>Benutzerspe | Vormerkungen<br>des Tages<br>Benutzerstatistik h<br>nen Überblick üb<br>ktrum der Biblioth | Controlling<br>haben<br>er das<br>kek. | DBS | BIX | Module | Hilfe |
|      |            |                          |             | La                                                                          | ndesbüc                                                                   | hereistelle                                                                                | RLP                                    |     |     |        |       |

Auf den Registerkarten brauchen Sie keine Auswahl zu treffen, Sie können mit **Weiter** durch die Karten durchklicken. Am Schluss bestätigen Sie mit **OK**.

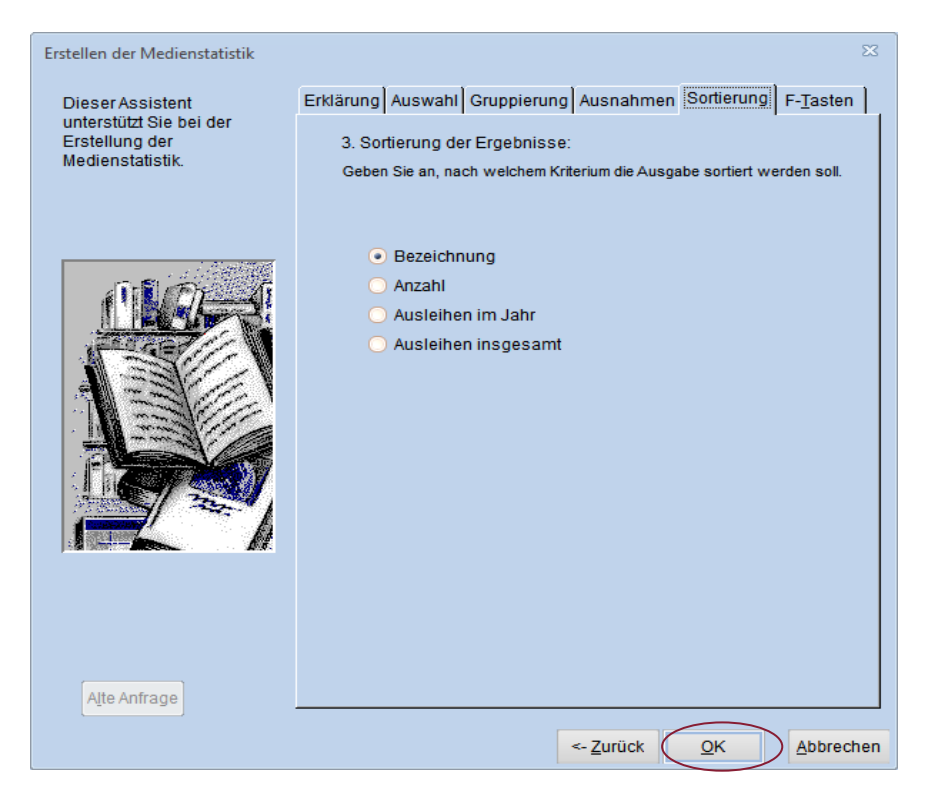

## Es öffnet sich folgende Ansicht:

| 🅼 B  | IBLIOTHECAplu | s (BIBLIO) - [ | Medi  | ienstatist | ik]     |          |                |       |                               |
|------|---------------|----------------|-------|------------|---------|----------|----------------|-------|-------------------------------|
| Date | ei Benutzer   | Ausleihen      | Hitli | isten N    | /ledien | Be       |                |       |                               |
|      | М             | edienst        | ati   | stik       |         |          |                |       |                               |
|      | Auswahl       | X K            | opie  |            | ruck    |          |                |       |                               |
|      | Mediengru     | ppe Anza       | hl    | Gesamt     | 2024    | -        |                |       |                               |
|      |               |                | 5     | 5          | 5       |          |                |       |                               |
|      | BBD           |                | 10    | 193        | 12      |          |                |       |                               |
| IF.  | BR            |                | 4     | 18         | 18      |          |                |       |                               |
| E    |               |                | 30    | 1/4        | 52      |          |                | In de | er ersten Spalte sind die     |
| IE   | KI            | 1/             | 77    | 11861      | 1 3169  | 2        |                | Med   | iengruppen angegeben, in      |
|      | KS            |                | 78    | 207        | 158     |          |                | der S | Spalte <b>Anzahl</b> sind die |
|      | 1.5           |                | 65    | 255        | 265     | 5        |                | Rest  | andszahlen des                |
|      | MCK           | 1              | 01    | 1037       | 98      | ́<br>К г |                |       | amthostandos abzuloson        |
|      | MCL           |                | 10    | 557        | 138     |          | Bestandszahlen |       | kännen Sie elle Worte         |
| ∐⊐,  | MCT           |                | 99    | 1757       | 602     | 2        | Gesamthestand  |       |                               |
| ║→   | SA            | 1              | 75    | 456        | 92      |          | Cesambestand   |       | esen, die Sie im DBS-         |
| →    | SL            | 5              | 22    | 3017       | 733     | 3        |                | Frag  | ebogen unter dem Punkt        |
| ∥→   | SP            | 1              | 48    | 833        | 357     | 7        |                | "Bes  | stand am 31.12." brauchen.    |
| →    | TK            |                | 1     | 0          | C       | )        |                |       | 1                             |
| →    | ZS            |                | 84    | 188        | 80      |          | Summe Gesamtbe | stand |                               |
|      |               |                |       |            |         |          |                |       | J                             |
|      |               |                |       |            |         | -        |                |       |                               |
|      | Summe:        | 29             | 18    | 20558      | 5828    | 3        |                |       |                               |
| →    | Durchschnitt  | : 182          | ,37 1 | 1284,87    | 364,25  | <b>•</b> |                |       |                               |
|      | —             |                |       |            |         |          |                |       |                               |

Subtrahieren Sie jetzt von dieser Statistik des Gesamtbestandes die vorher ermittelten Bestandszahlen der Leihbestände. Dann erhalten Sie die Summe Ihrer Bestände. (Frage 13 im Statistikbogen)

Anschließend führen Sie diese Berechnung noch für alle Mediengruppen, für die Leihbestände in der ersten Statistik (vgl. S.12) ausgewiesen sind, durch.

Die ermittelten Zahlen tragen Sie in den DBS-Fragebogen in den Feldern "Bestand am 31.12." ein. (Felder 13 bis 32)

## 3.2 Entleihungen im Berichtsjahr

Gehen Sie im Statistikmodul in der waagerechten Menüleiste auf **Medien** und dort auf **Medienstatistik**.

| 🎄 BIB                                                                                                    | LIOTHECApl | us (BIBLIO) - | [Statistik] | /      |             |               |              |             |     |     |        |       |
|----------------------------------------------------------------------------------------------------|------------|---------------|-------------|--------|-------------|---------------|--------------|-------------|-----|-----|--------|-------|
| Datei                                                                                                    | Benutzer   | Ausleihen     | Hitlisten   | Medien | Bewertungen | Mahnstatistik | Vormerkungen | Controlling | DBS | BIX | Module | Hilfe |
| Medienstatistik         Individuell         Bestandsentwicklurg         Image: Construction of the state of the state |            |               |             |        |             |               |              |             |     |     |        |       |
|                                                                                                    | 19.10.20   | 23 14         | :53         |        | L           | andesbüc      | hereistelle  | RLP         |     |     |        |       |

Auf den Registerkarten brauchen Sie keine Auswahl zu treffen, Sie können mit **Weiter** durch die Karten durchklicken. Am Schluss bestätigen Sie mit **OK**.

| Erstellen der Medienstatistik                                                    | X                                                                                                    |
|----------------------------------------------------------------------------------|----------------------------------------------------------------------------------------------------|
| DieserAssistent<br>unterstützt Sie bei der<br>Erstellung der<br>Medienstatistik. | Erklärung Auswahl Gruppierung Ausnahmen Sortierung F-Tasten<br>3. Sortierung der Ergebnisse:<br>Geben Sie an, nach welchem Kriterium die Ausgabe sortiert werden soll. |
|                                                                                  | <ul> <li>Bezeichnung</li> <li>Anzahl</li> <li>Ausleihen im Jahr</li> <li>Ausleihen insgesamt</li> </ul>                                                                |
| Alte Anfrage                                                                     | <- Zurück QK Abbrechen                                                                                                    |

### Es öffnet sich folgende Ansicht:

| <b>D</b> E | BIBLIOTHECAplu | us (BIBLI | 0) - [Med | dienstatis | tik]   |    |
|------------|----------------|-----------|-----------|------------|--------|----|
| Dat        | ei Benutzer    | Ausleil   | hen Hit   | listen l   | Medien | Be |
|            | M              | ledie     | enstat    | istik      |        |    |
|            | Auswahl        | X         | Kopie     | e [        | Druck  |    |
| Г          | Mediengru      | ippe      | Anzahl    | Gesamt     | 2024   | •  |
| -          | •              |           | 5         | 5          | 5.     |    |
|            | BBD            |           | 16        | 193        | 72     |    |
| -          | BR             |           | 4         | 18         | 18     |    |
| -          | DV             |           | 30        | 174        | 52     |    |
| -          | ► KB           |           | 3         | 0          | 0      |    |
| -          | ▶ KJ           |           | 1477      | 11861      | 3168   |    |
| -          | KS             |           | 78        | 207        | 158    |    |
| -          | LS             |           | 65        | 255        | 255    |    |
| -          | MCK            |           | 101       | 1037       | 98     |    |
| -          | MCL            |           | 110       | 557        | 138    |    |
| -          | MCT            |           | 99        | 1757       | 602    |    |
| -          | ▶ SA           |           | 175       | 456        | 92     |    |
| -          | SL SL          |           | 522       | 3017       | 733    |    |
| -          | SP SP          |           | 148       | 833        | 357    |    |
| -          | ▶ TK           |           | 1         | 0          | 0      |    |
| -          | ZS             |           | 84        | 188        | 80     |    |
|            |                |           |           |            |        |    |
|            |                |           |           |            |        | •  |
| -          | Summe:         |           | 2918      | 20558      | 5828   | •  |
| -          | Durchschnitt   | t         | 182,37    | 1284,87    | 364,25 | •  |
|            | —              |           |           |            |        |    |

Die Anzahl der Entleihungen des aktuellen Berichtsjahres können Sie in der Spalte mit der Bezeichnung JAHR oder der aktuellen Jahreszahl ablesen.

Drucken Sie die Tabelle mit der Schaltfläche **Druck** aus. Aus dieser Tabelle können Sie unter der aktuellen Jahreszahl alle Werte auslesen, die Sie im DBS-Fragebogen in den Feldern "Entleihungen im Berichtsjahr" (Felder 14 bis 33) benötigen.

**Hinweis für Bibliotheken, die an der Onleihe Rheinland-Pfalz teilnehmen:** Den Wert für Feld 35 "Entleihungen von E-Medien" können Sie <u>nicht</u> mit dem Statistikmodul ermitteln, diesen erhalten Sie mit der Onleihe-Statistik.

### 3.3 Zugang an Medieneinheiten: (Feld 36 im DBS-Fragebogen)

Gehen Sie wieder auf **Medien** und dort auf **Medienstatistik.** Gehen Sie in der Registerkarte **Auswahl** unter **Zweigstelle** auf die Auswahl der betreffenden Bücherei, von der Sie Leihbestände erhalten haben, z.B. Landesbüchereistelle oder Fachstelle Neustadt. Geben Sie unter **Zugangsdatum** das aktuelle Berichtsjahr (z.B. 01.01.2024 bis 27.12.2024) an.

| )ieser Assistent | Erklärung Auswahl Gruppierung A                                                                                                    | usnahmen Sortierung F- <u>T</u> asten                                                                            |
|------------------|----------------------------------------------------------------------------------------------------|----------------------------------------------------------------------------------------------------|
| Erstellung der   | 1. Auswahl der Medien:                                                                                                    |                                                                                                    |
| ledienstatistik. | Wählen Sie über die folgenden Kriteri<br>betrachtet werden sollen.<br>Sie können verschiedene Kriterien ko<br>Menge der zu betrachtenden Medien | en die Medien aus, die in der Statistik<br>mbinieren und schränken damit die<br>auf eine kleinere Teilmenge ein. |
|                  | Mediengruppe                                                                                                    |                                                                                                    |
| 5-51 Berlin      | Medienkennzeichen                                                                                                    |                                                                                                    |
|                  | Exemplarstatus                                                                                                    |                                                                                                    |
| ALL GREAT //     | Zweigstelle                                                                                                    |                                                                                                    |
| I STAN           | Standort2                                                                                                    | talla Naustadt                                                                                                   |
| THE STORY        | Standort3 Haup                                                                                                    | tstelle                                                                                                    |
|                  | Anzahl Ausleihen von                                                                                                    | 2024 -                                                                                                    |
| F                | Zugangsdatum von                                                                                                    | bis                                                                                                    |
|                  | Systematik                                                                                                    | beachte Schreibweise                                                                                             |
|                  | Erscheinungsjahr von                                                                                                    | bis                                                                                                    |
|                  | Letzte Entleihung von                                                                                                    | bis                                                                                                    |
|                  | Sprache                                                                                                    |                                                                                                    |
|                  | Interessenkreis                                                                                                    |                                                                                                    |
|                  | ø Bewertung von                                                                                                    | + bis +                                                                                                    |
| Alte Anfrage     | Nur Exemplare mit Preisar                                                                                                    | igabe                                                                                                    |

Auf der letzten Registerkarte Sortierung bestätigen Sie die Auswahl mit OK.

#### Es erscheint folgende Auswertung:

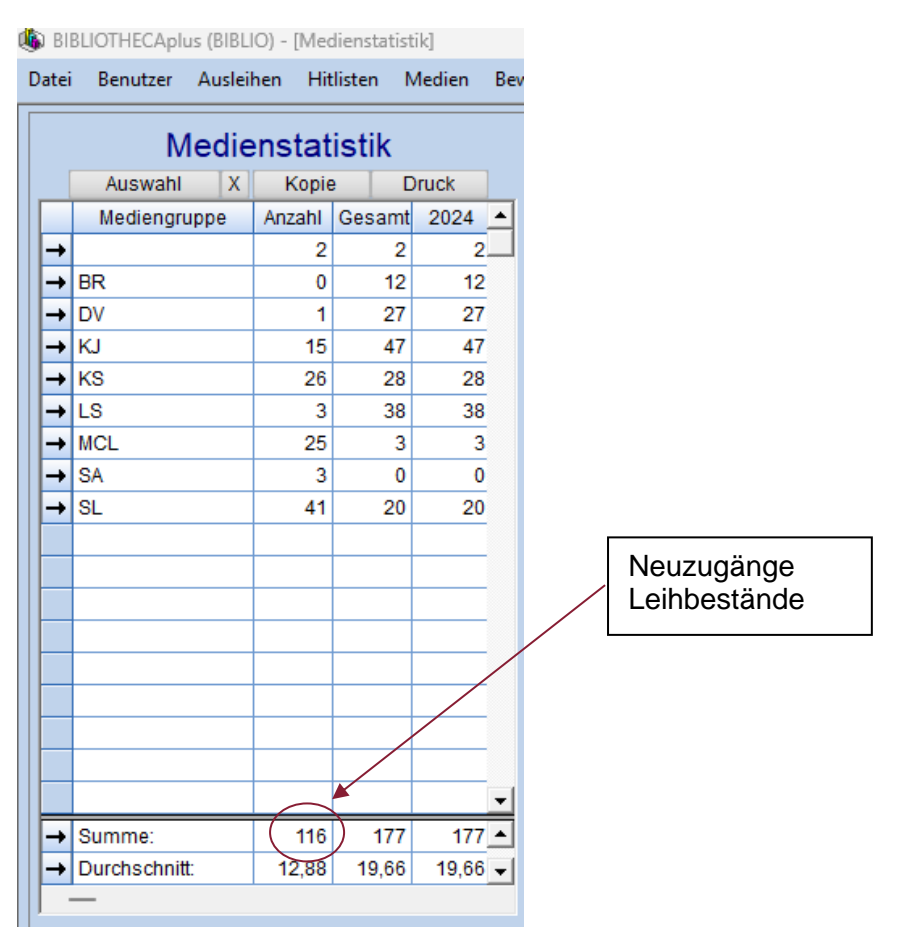

Drucken Sie diese Auswertung über die Schaltfläche Druck aus!

In der Spalte **Anzahl** finden Sie die Zugänge an Leihbeständen des ausgewählten Zeitraumes.

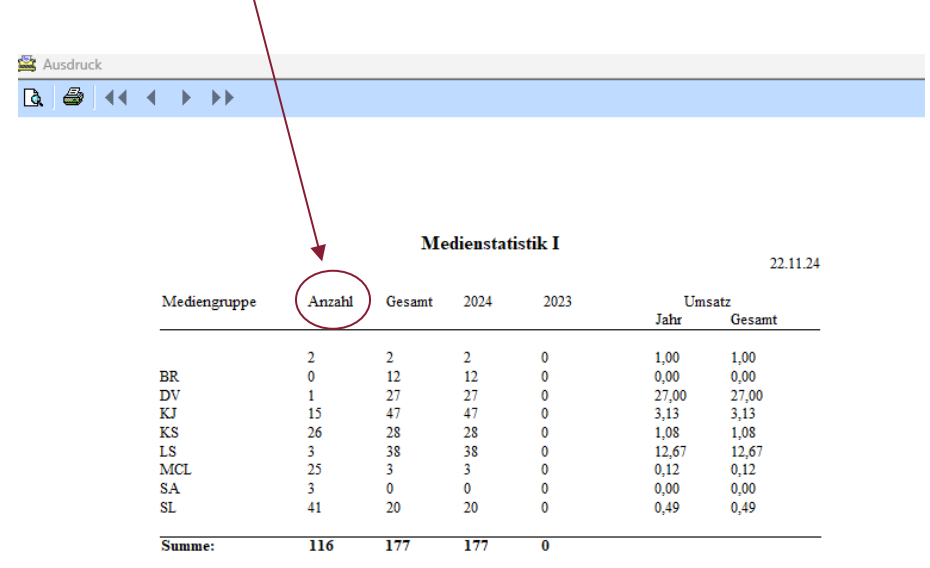

Jetzt werden wieder die Zahlen für den gesamten Bestand ermittelt. Gehen Sie dafür wie folgt vor.

Gehen Sie wieder auf **Medien** und dort auf **Medienstatistik.** Geben Sie unter **Zugangsdatum** das aktuelle Berichtsjahr (z.B. 01.01.2024 bis 27.12.2024) an.

| Erstellen der Medienstatistik                                 |                                                                                                    |                                                                                                    | $\times$                             |   |  |  |  |  |
|---------------------------------------------------------------|----------------------------------------------------------------------------------------------------|----------------------------------------------------------------------------------------------------|--------------------------------------|---|--|--|--|--|
| Dieser Assistent                                              | Erklärung Auswahl Gruppieru                                                                                                    | Ing Ausnahmen Sortierung                                                                                 | F- <u>T</u> asten                    |   |  |  |  |  |
| unterstützt Sie bei der<br>Erstellung der<br>Medienstatistik. | 1. Auswahl der Medien:<br>Wählen Sie über die folgenden<br>betrachtet werden sollen.<br>Sie können verschiedene Kriter<br>Menge der zu betrachtenden M | Kriterien die Medien aus, die in c<br>rien kombinieren und schränken<br>edien auf eine kleinere Teilmeng | ler Statistik<br>damit die<br>e ein. |   |  |  |  |  |
| 5 81 - 1994 CM                                                | Mediengruppe                                                                                                    |                                                                                                    | *                                    |   |  |  |  |  |
| II Or A                                                       | Medienkennzeichen                                                                                                    |                                                                                                    | *                                    |   |  |  |  |  |
|                                                               | Exemplarstatus                                                                                                    | Exemplarstatus<br>Zweigstelle                                                                            |                                      |   |  |  |  |  |
| ALCONT AND A                                                  | Zweigstelle                                                                                                    |                                                                                                    |                                      |   |  |  |  |  |
|                                                               | Standort2                                                                                                    | standort2                                                                                                |                                      |   |  |  |  |  |
|                                                               | Standort3                                                                                                    |                                                                                                    | -                                    |   |  |  |  |  |
|                                                               | Anzahl Ausleihen von                                                                                                    | bis                                                                                                    | 2024 -                               |   |  |  |  |  |
|                                                               | Zugangsdatum von                                                                                                    | bis                                                                                                    |                                      | > |  |  |  |  |
| 34                                                            | Systematik                                                                                                    | 🔲 beachte Sc                                                                                             | hreibweise                           |   |  |  |  |  |
|                                                               | Erscheinungsjahr von                                                                                                    | bis                                                                                                    |                                      |   |  |  |  |  |
|                                                               | Letzte Entleihung von                                                                                                    | bis                                                                                                    |                                      |   |  |  |  |  |
|                                                               | Sprache                                                                                                    |                                                                                                    | *                                    |   |  |  |  |  |
|                                                               | Interessenkreis                                                                                                    |                                                                                                    | *                                    |   |  |  |  |  |
|                                                               | ø Bewertung von                                                                                                    | → bis                                                                                                    | *                                    |   |  |  |  |  |
| Alte Anfrage                                                  | Nur Exemplare mit Pr                                                                                                    | reisangabe                                                                                               |                                      |   |  |  |  |  |
|                                                               |                                                                                                    | <- Zurück Weiter ->                                                                                      | Abbrechen                            |   |  |  |  |  |

Auf der letzten Registerkarte Sortierung bestätigen Sie die Auswahl mit OK

Es erscheint folgende Auswertung:

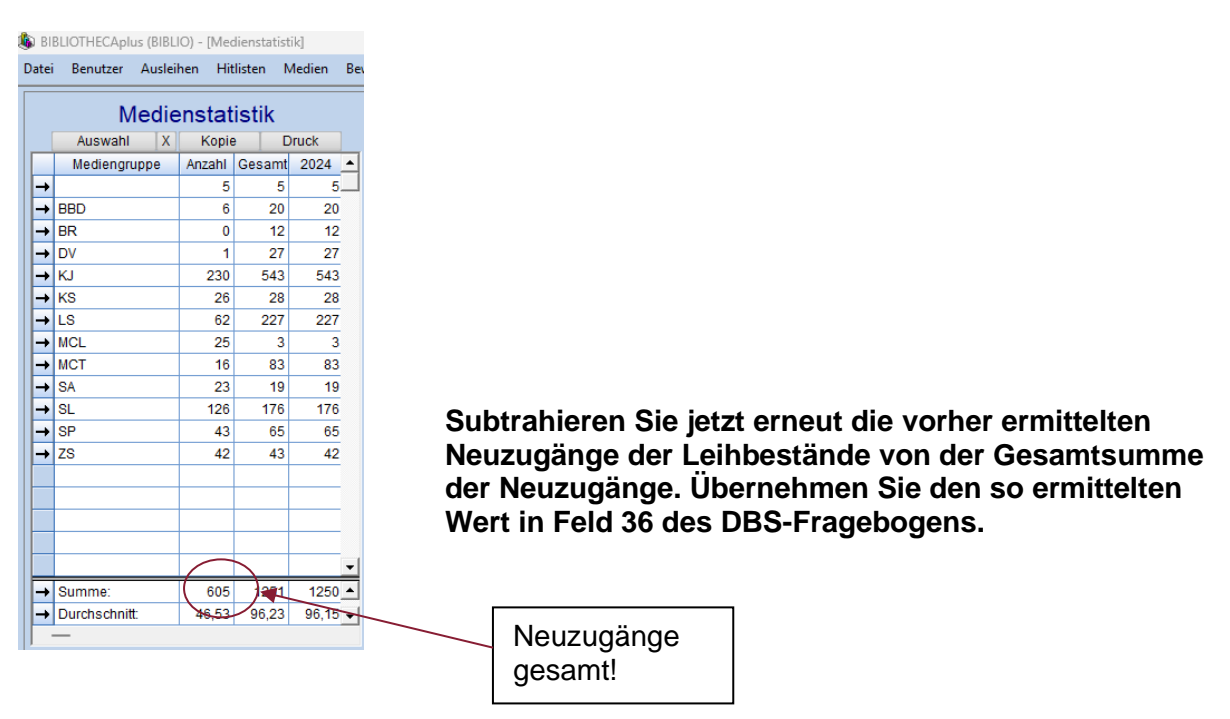

## 3.4 Ermitteln der Schenkungen: (Feld 36.1 im DBS-Fragebogen)

Die Anzahl der geschenkten Medien, die seit dem Berichtsjahr 2022 abgefragt werden, können Sie <u>nicht</u> im Statistikmodul ermitteln.

Gehen Sie daher ins **Hauptmodul**, dort in die **Katalogrecherche** und klicken Sie auf die Karte **"Sonstiges"**.

| Recherche                                                                                                    | ×                                                                                                    |
|----------------------------------------------------------------------------------------------------|----------------------------------------------------------------------------------------------------|
| Standard Schlagwart Sonstines Experts Exactor                                                                                                    | -                                                                                                    |
| Mediennr von     Einzel     bis       Zugangsdatum zwischen     01.01.2024     und       Identifikatoren     Standort/ Signatur     Exemplarstatus                                                                                                    | Suchen<br>Abbrechen<br>Eelder Jöschen<br>Geben Sie im Feld<br>"Zugangsdatum<br>zwischen" den                                                                                                    |
| Status der TA Geschäftsgang Bearbeiter                                                                                                    | Alte Anfrage<br>Zweigstelle01.01. des<br>Berichtsjahres ein.                                                                                                    |
| Verlag     Sprache       Image: Sprache     Deutsch       Image: Sprache     Deutsch       Image: Sprache     Englisch       Image: Sprache     Image: Sprache       Image: Sprache     Image: Sprache       Image                                                                                                    | Medienart<br>*                                                                                                    |
| Zusätzliche Felder Medien       Image: state of the state of the state o | MedienPool<br>BIBLIO                                                                                                    |
| Recherche                                                                                                    | ×                                                                                                    |
| Standard       Schlagwort       Sgnstiges       Experte       ETasten         Medien       Exemplar       Operator       Farbe         → Bemerkung       Nicht       Ist leer       Wert         → Erwerbungsart       ● = ● ◆ ◆ ◆ ◆ ◆ ◆ ◆ ◆ ◆ ◆ ◆ ◆ ◆ ◆ ◆ ◆ ◆                                                                                                    | Suchen       Nehmen Sie auf der Karte "Experte" die folgenden         Felder löschen       Finstellungen vor.         Alte Anfrage       Klicken Sie auf         Zweigstelle       Medienart         Medienart       Suchen". |
|                                                                                                    | MedienPool<br>BIBLIO *                                                                                                    |

Sie erhalten nun eine Trefferliste mit den Schenkungen des Berichtsjahres. Die Anzahl der Medien können Sie oben rechts ablesen.

## 4.0 Jahresabschluss

Nachdem Sie alle Daten ausgewertet haben, müssen Sie noch den Jahresabschluss zum weiteren Verarbeiten der Daten durchführen.

Machen Sie den Jahresabschluss nur zum Kalenderjahresende und nur <u>nach</u> der Statistik! Warten Sie bitte nicht bis zum neuen Kalenderjahr!

Vor dem Jahresabschluss sollten Sie noch eine Datensicherung anfertigen und diese als Jahressicherung auch dauerhaft verwahren!

Für die Datensicherung schließen Sie Bibliotheca. Führen Sie dann die Datensicherung durch. Verschieben Sie diese Sicherung auf Ihrem USB Stick in einen gesonderten Ordner!

Danach starten Sie das Modul **"Einstellungen"** und gehen hier auf **Systempflege** → **Jahresabschluss** und dann auf **Jahresstatistik abschließen**.

|                                        | Jahresabschluss >                | Makulierte Medien löschen   |
|----------------------------------------|----------------------------------|-----------------------------|
|                                        | Nummern vergeben                 | Erwerbungsbudgets kopieren  |
| BIBLIUTHECA                            | MAB-/MARC-Konkordanz             | Jahresstatistik abschließen |
|                                        | Werte einlesen                   | Bestellungen löschen        |
|                                        | 15: Unverknüpfte Titelaufnahmen  |                             |
| sion: 0.0.2                            | Globale Titeländerungen          |                             |
| anhanki PIPI (O                        | Schlagwortregister nachziehen    |                             |
| ision: 14464 vom                       | Schlagwortregister verknüpfen    |                             |
| grammpfad:                             | Kurztitel aktualisieren          |                             |
| rogram files (x86)\bond\biblio client\ | Suchtabellen aktualisieren       |                             |
|                                        | Datenbank >                      |                             |
| grammdateien DLL's                     | Einstellungen exportieren        |                             |
| olin.exe.                              | PLZ verwalten                    |                             |
| code.exe                               | Satzsperren lösen                |                             |
| liotheca2000.Watchdog.exe              | DiViBib-Löschliste importieren   |                             |
| vt.exe                                 | Systembenutzer                   |                             |
|                                        | Benutzerpasswörter verschlüsseln |                             |
| im: 20.01.2020                         | Lizenzieren                      |                             |

Es öffnet sich folgende Nachfrage:

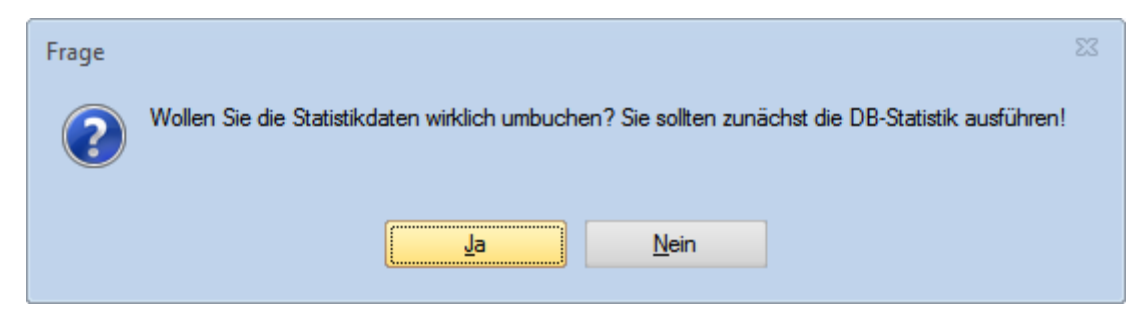

Bestätigen Sie mit Ja.

#### Hier starten Sie den Jahresabschluss mit der Schaltfläche Starten.

| Jahresstatistik umbuchen                                                                                                    |   |
|----------------------------------------------------------------------------------------------------|---|
| Bitte starten Sie den Vorgang nur abends oder vor einer Pause, da er einige<br>Minuten dauern kann.                                                                                | • |
| Die Jahresstatistik sollte jeweils nur zum Jahreswechsel durchgeführt<br>werden. Hiermit werden die Ausleihdaten in der Statistik vom aktuellen Jahr<br>auf das Vorjahr umgebucht. |   |
|                                                                                                    |   |

Anschließend kann folgendes Fenster erscheinen:

| Setzen der Jahres-Werte für Statistiken                                                                                                    |                             |  |  |  |  |
|----------------------------------------------------------------------------------------------------|-----------------------------|--|--|--|--|
| Aktualisieren Sie die Werte für die Spalten-<br>Beschriftungen in den Statistiken Benutzer- und<br>Medienstatistik.<br>Diese werden automatisch in den Parameter<br>SpaltenBezJahre übernommen. |                             |  |  |  |  |
| Aktuelles Jahr                                                                                                    | JAHR                        |  |  |  |  |
| Im letzten Jahr                                                                                                    | VJAHR                       |  |  |  |  |
| Vor zwei Jahren                                                                                                    | Jahren VVJAHR               |  |  |  |  |
| Vor drei Jahren VVVJAHR                                                                                                    |                             |  |  |  |  |
| Vor vier Jahren                                                                                                    | VVVVJAHR                    |  |  |  |  |
|                                                                                                    |                             |  |  |  |  |
|                                                                                                    | <u>O</u> K <u>Abbrechen</u> |  |  |  |  |

#### Achtung: Das aktuelle Jahr ist in dieser Tabelle das jetzt neu beginnende Jahr!

Tragen Sie bitte die jeweiligen Jahreszahlen ein und bestätigen Sie mit **OK**. Im Statistikmodul werden dann bei der nächsten Abfrage die Spaltenüberschriften mit Jahreszahlen angegeben. Folgende Erfolgsmeldung sollte erscheinen:

| Jahresstatistik umbuchen                                                                                                    |
|----------------------------------------------------------------------------------------------------|
| <u>Starten</u>                                                                                                    |
| Bitte starten Sie den Vorgang nur abends oder vor einer Pause, da er einige<br>Minuten dauern kann.                                                                                |
| Die Jahresstatistik sollte jeweils nur zum Jahreswechsel durchgeführt<br>werden. Hiermit werden die Ausleihdaten in der Statistik vom aktuellen Jahr<br>auf das Vorjahr umgebucht. |
| Die Jahresstatistik wurde erfolgreich durchgeführt!                                                                                                    |
|                                                                                                    |

Schließen Sie das Fenster mit dem **x** ! Damit haben Sie den Jahresabschluss durchgeführt.

Bitte führen Sie diesen Vorgang unbedingt nur einmal aus!

#### 4.1 Makulierte Medien löschen

Um einen gepflegten Bestand zu haben, sollten Sie nach dem Jahresabschluss die makulierten Medien löschen.

**Hinweis für Bibliotheken, die am Bibliothekskatalog Rheinland-Pfalz teilnehmen**: führen Sie vor dem Löschen der makulierten Medien einen Export durch.

Starten Sie das Modul **"Einstellungen"** und wählen Sie in der waagerechten Menüleiste die **Systempflege**, dann weiter auf **Jahresabschluss** → **Makulierte Medien löschen**.

| BIBLIOTHECAPlus         MAB-/MA         Werte eink         19.10.2023       15:         Unverknüg         Globale Tit         Schlagwor         Schlagwor         Schlagwor         Schlagwor         Schlagwor         Schlagwor         Schlagwor         Schlagwor         Schlagwor         Schlagwor         Schlagwor         Schlagwor         Programmfad:         Ziprogram files (x86)/bond/biblio_client/         Datenbank         Einstellung         PlZ Terman         PlZ Terman | n vergeben Erwerbungsbudget veri<br>ARC-Konkordanz Jahresstatistik abschließe<br>lesen Bestellungen löschen<br>iteländerungen<br>rtregister nachziehen<br>rtregister verknüpfen<br>iktualisieren<br>ik | eren<br>in |
|----------------------------------------------------------------------------------------------------|----------------------------------------------------------------------------------------------------|------------|
| BIBLIOTHECA       MAB-/MA         Werte einli       19.10.2023         15:       Unverknüg         Globale Tit       Schlagwor         Schlagwor       Schlagwor         Programmpfad:       Suchtabell         c:program files (x86)bond/biblio_client       Suchtabell         Programmdateien       DLL's         Pitotio ave       PI Z reveal                                                                                                    | ARC-Konkordanz Jahresstatistik abschließe<br>lesen Bestellungen löschen<br>iteländerungen<br>rtregister nachziehen<br>rtregister verknüpfen<br>iktualisieren<br>ik                                     | n          |
| Version: 9.0.2<br>Datenbank: BIBLIO<br>Revision: 14464 vom<br>Programmpfad:<br>c:\program files (x86)\bond\biblio_client\<br>Programmdateien<br>DLL's<br>DLL's<br>PIZ Version:<br>PIZ Version:<br>PIZ Version:<br>PIZ Version:<br>PIZ Version:<br>Version:<br>PIZ Version:<br>Version:<br>Version:<br>Substantiallung<br>PIZ Version:<br>Version:<br>Version:<br>Substantiallung                                                                                                    | lesen Bestellungen löschen<br>pfte Titeläufnahmen<br>iteländerungen<br>rtregister nachziehen<br>rtregister verknüpfen<br>ktualisieren<br>ke k                                                          |            |
| 19.10.2023     15:     Unverknüp       Version:     9.0.2     Globale Tit       Datenbank:     BIBLIO     Schlagwor       Revision:     14464 vom     Schlagwor       Programmpfad:     Kurztitel al     Suchtabell       Datenbank:     DLL's     Datenbank       Programmdateien     DLL's     Einstellung       Datenbank     DLL's     Datenbank                                                                                                    | pfte Titelaufnahmen<br>iteländerungen<br>rtregister nachziehen<br>rtregister verknüpfen<br>iktualisieren<br>lien aktualisieren<br>k                                                                    |            |
| Version:     9.0.2     Globale Tit       Datenbank:     BIBLIO     Schlagwor       Revision:     14464 vom     Schlagwor       Programmpfad:     Kurztitel al       c:\program files (x86)\bond\biblio_client\     Suchtabell       Datenbank     Einstellung       Programmdatelen     DLL's       Datenbank     Bitstellung                                                                                                    | iteländerungen<br>rtregister nachziehen<br>rtregister verknüpfen<br>Iktualisieren<br>Iken aktualisieren<br>Ik                                                                                          |            |
| Datenbank:     BIBLIO     Schlagwor       Datenbank:     BIBLIO     Schlagwor       Programmpfad:     Kurztitel al       c:tprogram files (x86)tbont\biblio_client\     Suchtabell       Datenbank     Biblio       Programmdatelen     DLL's       Prototino avo     PIZ Yerwa                                                                                                    | rtregister nachziehen<br>rtregister verknüpfen<br>Iktualisieren<br>Ilen aktualisieren<br>k                                                                                                    |            |
| Programmdatelen DLL's PIZZ A PIZZ PIZZ PIZZ PIZZ PIZZ PIZZ PI                                                                                                    | rtregister verknüpfen<br>Iktualisieren<br>Ik                                                                                                    |            |
| Programmpfad: Kurztitel al<br>c:tprogram files (x86)\bond\biblio_client\ Suchtabell<br>Datenbank<br>Programmdateien DLL's Einstellung                                                                                                    | ktualisieren<br>Ilen aktualisieren<br>k →                                                                                                    |            |
| c:(program files (x86))bond\biblio_Client\ Datenbank Programmdateien DLL's PIZ verva PIZ verva                                                                                                    | llen aktualisieren<br>k →                                                                                                    |            |
| Programmdateien DLL's Einstellung                                                                                                    | k 🕨                                                                                                    |            |
| Programmdateien DLL's Einstellung                                                                                                    |                                                                                                    |            |
| PLZ verwa                                                                                                    | igen exportieren                                                                                                    |            |
|                                                                                                    | alten                                                                                                    |            |
| barcode.exe Satzsperrei                                                                                                    | en lösen                                                                                                    |            |
| Bibliotheca2000.Watchdog.exe DiViBib-Lö                                                                                                    | öschliste importieren                                                                                                    |            |
| crypt.exe Systember                                                                                                    | nutzer                                                                                                    |            |
| Benutzerpi                                                                                                    | basswörter verschlüsseln                                                                                                    |            |
| Lizenzierer                                                                                                    | n                                                                                                    |            |

Im folgenden Bildschirm geben Sie das Datum des Berichtsjahres ein, z.B. 31.12.2024 und starten dann den Vorgang.

| Makulierte Medien löschen                                                                                                    | ×               |
|----------------------------------------------------------------------------------------------------|-----------------|
| Medien, die makuliert wurden, d.h. den Exemplarstatus<br>"Makuliert" besitzen, können physikalisch gelöscht werden.                                                                                         | <u>S</u> tarten |
| Nach dem Löschen tauchen diese Medien danach in<br>keiner Statistik mehr auf. In der Regel sollten Sie am<br>Anfang des Jahres nach der Statistik diesen Schritt<br>durchführen.                            | bbrechen        |
| Das Löschen kann einige Stunden dauern! Es werden alle<br>Medien und Exemplare gelöscht, die den Status M<br>(makuliert) haben und deren Ausscheidungsdatum vor<br>dem genannten Datum liegt oder leer ist. |                 |
| Lösche alle Medien, die bis zum I makuliert                                                                                                    | wurden!         |

Dieser Vorgang kann einige Zeit dauern.

Eine Meldung über die Anzahl der gelöschten Medien erscheint nach dem Löschen.

| Nachrick | nt                                     | 23 |
|----------|----------------------------------------|----|
| 1        | Es wurden 763 Medieneinträge gelöscht! | !  |
|          | <u>O</u> K                             |    |

Damit haben Sie alle Arbeiten zum Jahresabschluss getätigt und können das nächste Kalenderjahr wieder statistisch korrekt auswerten.

## Hinweise

Mit dem Bibliothekssystem "Bibliotheca" kann man die verschiedensten Statistiken erstellen. Sie können jederzeit weitere Abfragen im Statistikmodul starten und auch alles selbst ausprobieren, das Wichtigste dabei ist: **Man kann keine Daten zerstören!** 

Jede Statistik ist aber nur so gut, wie die Daten, die vorliegen.

Hierfür ist der regelmäßige Tagesabschluss notwendig.

Ohne den regelmäßigen Tagesabschluss nach jedem Ausleihtag können bei verschiedenen statistischen Auswertungen Differenzen in den Ergebnissen auftauchen.

Es ist möglich, dass die Auswertungen von verschiedenen Statistiken in den Zahlen differieren. Das hängt damit zusammen, dass Bibliotheca seine Auswertungen aus verschiedenen Tabellen im Programm errechnet. Bitte halten Sie sich darum beim Jahresabschluss unbedingt an diese Anleitung, um die richtigen Zahlen zu ermitteln.

# Wichtig! Anhang Datenschutz

#### Benutzerkonten in BibliothecaPlus und Datenschutz

Aus Datenschutzgründen gilt es, folgendes im Zusammenhang mit Ihren Benutzerdaten und der Software Bibliotheca zu beachten:

#### 1. Allgemeines

Die rechtliche Grundlage für die Erfassung der Daten bilden Artikel 6 Absatz 1 Buchstaben a) und b) DSGVO und § 51 BDSG. Dies muss in Ihrer **Anlage Datenschutz zur Benutzungsordnung** stehen. Durch die Anerkennung der Benutzungsordnung stimmen die Benutzerinnen und Benutzer der Datenspeicherung zu. Eine Musterbenutzungsordnung und eine Anlage Datenschutz finden Sie auf der Webseite des dbv im Bereich "Benutzung".

#### 2. Speichern der Ausleihhistorie

Falls Benutzerinnen und Benutzer bei der Ausleihe eines Mediums einen Hinweis erhalten möchten, dass sie dieses Medium zuvor schon einmal ausgeliehen hatten, benötigen Sie hierzu das Einverständnis der Benutzerin/des Benutzers. Dies fragen Sie am besten bei der Neuanlage der Benutzerdaten in der Anmeldeerklärung mit ab. Die Vorgehensweise in der Benutzerverwaltung wird auf den folgenden Seiten erklärt. Sie können auch zunächst die Benutzerdaten in Bibliotheca erfassen und anschließend eine Anmeldeerklärung drucken, welche Sie sich dann unterschreiben lassen.

#### 3. Inaktive Benutzerinnen und Benutzer finden und löschen

Die Kontodaten inaktiver Benutzerinnen und Benutzer müssen gelöscht werden, wenn sie nicht mehr benötigt werden. Die Frist, wie lange diese Daten noch gespeichert bleiben, muss in der **Anlage Datenschutz zur Benutzungsordnung** stehen. Bitte wählen Sie einen Zeitraum zwischen 1 und 3 Jahren. Wie Sie die inaktiven Benutzerinnen und Benutzer finden und löschen, das wird auf den folgenden Seiten erklärt. Wir empfehlen, dies im Zuge des Jahresabschlusses durchzuführen.

#### 4. Anzahl der letzten Leser in den Exemplardaten ändern

In den Exemplardaten sollten möglichst <u>keine</u> vorherigen Leser gespeichert werden. Wie Sie diese Einstellung prüfen und korrigieren können, das wird ebenfalls auf den folgenden Seiten erklärt.

### Speichern der Ausleihhistorie

Die häufig gewünschte Titelliste "was habe ich alles (früher) schon mal ausgeliehen" ist in Bibliotheca <u>nicht möglich</u>. Das Programm kann lediglich einen Hinweis geben, wenn ein Medium ausgeliehen werden soll, das zuvor schon einmal auf dieses Konto verbucht war.

In der Verbuchung über F10 und Eingabe oder Scannen der Ausweisnummer das entsprechende Benutzerkonto aufrufen.

Auf der Registerkarte "Weitere" ein Häkchen setzen bei "Ausleihhistorie speichern"

Danach auf OK klicken.

| Benutzer (Muster, Erika)                                                                                                    | ×               |
|----------------------------------------------------------------------------------------------------|-----------------|
| Benutzerdaten Zweitadresse Bankdaten Sperren/Hinweise Weitere Familienausweise Verknüpfungen                                                                                                    | 00601148        |
| Ausleihhistorie speichern (Einverständniserklärung)                                                                                                    | OK<br>Abbrechen |
| letzte Ausleihe 11.05.2023 Ausleihen akt. Jahr 27 Ausleihen gesamt 248                                                                                                    | Ausweis         |
| Zusätzliche Felder                                                                                                    | Ersatzausw.     |
|                                                                                                    | Löschen         |
|                                                                                                    | Kopieren        |
|                                                                                                    | CSV-Export      |
| Versandwahl für Benachrichtigungen<br>E - Erinnerung<br>G1 - Gebühren 1 Mahnung<br>G2 - Gebühren 2 Mahnung<br>G3 - Gebühren 3 Mahnung<br>G4 - Gebühren 4 Mahnung<br>G5 - Gebühren 5 Mahnung<br>L - Lastschrift<br>M1 - Mahnstufe 1                                                                                                    |                 |
| A CALCO A CALCOLOGICA CONTRACTOR OF A CALCULATION OF A CALCULATION OF A CA |                 |
|                                                                                                    |                 |
|                                                                                                    | Markiert        |

## Inaktive Benutzerinnen und Benutzer finden und löschen

In der Verbuchung in der waagerechten Taskleiste auf Benutzer → Ändern

| Suche nach einem B                       | enutzer                          |                                  |                         |                       |                     | $\times$     |                         |
|------------------------------------------|----------------------------------|----------------------------------|-------------------------|-----------------------|---------------------|--------------|-------------------------|
| Bitte geben Sie der<br>Wohnort des Benut | n Namen und/o<br>zers ein. Es ge | der Vornam<br>nügen auch         | en und/odei<br>I Teile. | r                     | ОК                  |              | In dieser Suchmaske bei |
| Name                                     |                                  |                                  |                         |                       | Abbrechen           |              | "L. Ausleihe zw." das   |
| Vorname                                  |                                  |                                  |                         |                       |                     | - /          | gewünschte Datum        |
| Strasse                                  |                                  |                                  |                         |                       |                     |              | eintragen. In diesem    |
| Geburtsdatum von                         |                                  | hia                              |                         | obno lat              | Ealdar löschan      |              | Beispiel sind das       |
| Caachlacht                               |                                  | DIS                              |                         |                       | Feider löschen      | <b> </b> /.  | Benutzer, die seit dem  |
| Geschiedit                               |                                  |                                  |                         |                       | Alte Anfrage        | / .          | 31.12.2021 nichts mehr  |
| PLZ                                      |                                  | Ort                              |                         |                       | ,                   | / .          | ausgeliehen haben.      |
| Zweigstelle                              |                                  | *                                | Haltest.                |                       | - /                 |              | Danach quit OK klickan  |
| Benutzergrp.                             |                                  | Ψ.                               | Nation                  |                       | • /                 |              | Danach auf OK klicken.  |
|                                          |                                  |                                  |                         |                       | - /                 |              |                         |
| Alter von                                |                                  | 1                                | bis                     |                       | <b>–</b> /          |              |                         |
| Benutzernr                               |                                  | 1                                | bis                     |                       | - /                 |              |                         |
| Augwoight                                |                                  | 1                                | bic                     |                       | - /                 |              |                         |
| Ausweisin.                               |                                  |                                  | DIS<br>bio              |                       | - /                 |              |                         |
| Guitig bis von                           |                                  |                                  | DIS                     |                       | _ /                 |              |                         |
| Bezahlt bis von                          |                                  |                                  | bis                     |                       |                     |              |                         |
| Steuernummer                             |                                  |                                  |                         |                       | _ /                 |              |                         |
| Zusätzl. Felder                          |                                  | *                                |                         |                       |                     |              |                         |
| e-Mail-Adresse                           |                                  |                                  |                         |                       |                     |              |                         |
| Bemerkung                                |                                  |                                  |                         |                       | <b> </b> /          |              |                         |
| Anmeldung zw.                            |                                  | ]                                | und                     |                       |                     |              |                         |
| L. Ausleihe zw:                          |                                  |                                  | und (                   | 31 12 2021            | 5                   |              |                         |
| Letzter Login zw:                        |                                  | ]                                | und                     |                       |                     |              |                         |
|                                          |                                  |                                  | ana                     |                       |                     |              |                         |
|                                          |                                  | ogin<br>                         |                         |                       |                     |              |                         |
| markierte Leser                          |                                  | om Leser                         | Leser                   | mit Malladres:        | Se 🔲 Inaktive Leser |              |                         |
| gespente Leser                           | Lesermit                         | enu. Medien                      | Leser                   | mit venorenen         | Medien              |              |                         |
|                                          |                                  |                                  |                         |                       |                     |              |                         |
|                                          |                                  |                                  |                         |                       |                     |              | ×                       |
| PLZ Ort                                  | Land                             | BenutzerNr A                     | nrede Briefa            | anrede Tite           | l Sperr             | 97           |                         |
| 66 Musterhausen<br>66 Musterhausen       |                                  | 00000110 W                       | Sehrg<br>Sehrg          | geenne i<br>geehrte i |                     | Auswäl       | nlen                    |
| 66 Musterhausen                          |                                  | 00000116 M                       | Sehr g                  | geehrter              |                     | Abbrec       | hen                     |
| 66 Musterhausen                          |                                  | 00000115 M<br>000002 <u>65 M</u> | Sehrg                   | geenner<br>geehrter   |                     | F10 -        |                         |
| 66 Musterhausen                          |                                  | 00000273 W                       | Sehr g                  | geehrte F Frau        |                     | F12: SL      | Die Treffer             |
| 66 Musterhausen                          |                                  | 00000019 W                       | Sehr g                  | geehrte F             |                     | Hinzufü      |                         |
| 66 Musterhausen<br>66 Musterhausen       |                                  | 00000226 W                       | Sehr g                  | reenne r              |                     | Ande         | markieren und mit       |
| 66 Musterhausen                          |                                  | 000001 <u>90 W</u>               | Sehr g                  | geehrte F             |                     | Lösch        | der Schaltfläche        |
| 66 Musterhausen                          |                                  | 00000061 W                       | Sehrg                   | geehrte F             |                     | Auswi        | Löschen"                |
| 66 Musterhausen                          |                                  | 00000166 W                       | Sehr g                  | geehrte F Frau        |                     | Serier       |                         |
| 66 Musterhausen                          |                                  | 00000209 W                       | Sehr g                  | geehrte F             |                     | Lįst         | entternen. Das          |
| no wusternausen<br>Ni Musterhausen       |                                  | 00000292 W                       | Sehrg                   | peenne i Frau         |                     | Exempla      | Löschen muss noch       |
| 66 Musterhausen                          |                                  | 00000284 W                       | Sehr g                  | geehrte F Frau        |                     | <u>K</u> opi | bostätigt worden        |
| 66 Musterhausen                          |                                  | 00000172 W                       | Sehrg                   | geehrte F             |                     | Markie       |                         |

Falls noch Medien auf einzelnen Konten verbucht sind, oder falls noch Gebühren offen sind, werden diese Benutzerkonten nicht gelöscht. In diesem Fall müssen zunächst die Medien zurückgebucht und das Gebührenkonto ausgeglichen werden. Erst danach kann das Benutzerkonto gelöscht werden.

## Anzahl der letzten Leser in den Exemplardaten ändern

In den Exemplardaten können bis zu drei vorherige Leser mit Ausweisnummer und Name gespeichert werden. Diese Einstellung sollte auf 0 oder maximal 1 geändert werden. Sie kann im Einstellungsmodul unter **Konfiguration (Sys)** → **Direkteinstellung** geändert werden. Von zwischenzeitlich gelöschten Benutzerkonten werden keine Daten angezeigt.

| Konfiguration (S | SYS)                   | 18                   |             |      | ×       |              |
|------------------|------------------------|----------------------|-------------|------|---------|--------------|
| Abschnitt        |                        |                      |             |      |         |              |
| Ausleihe         |                        |                      |             | Sc   | hließen |              |
| Parameter        | (                      | Wert                 |             |      |         |              |
| AnzLetzteLese    |                        | 3                    |             | A Sp | eichern |              |
|                  |                        |                      |             | ÷ St | andard  |              |
| Anzahl der letzt | ten Leser, die gespeic | hert werden (zwische | n 0 und 3). |      |         | Hier bitte 0 |
| Тур:             | Numerisch              |                      |             |      |         | oder 1       |
| Standard:        | 3                      |                      |             |      |         | eintragen    |
|                  |                        |                      |             |      |         |              |
|                  |                        |                      |             |      |         |              |

Die Änderung der Anzeige greift erst nach der erneuten Ausleihe eines Mediums.